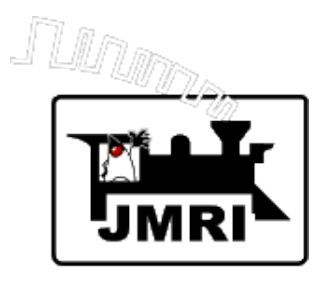

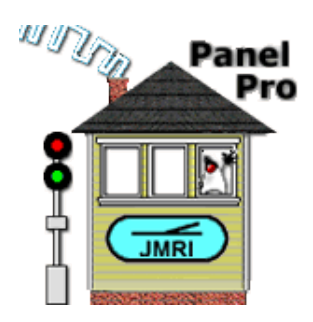

# Using JMRI with C/MRI Hardware

Dave Duchamp and Bob Jacobsen

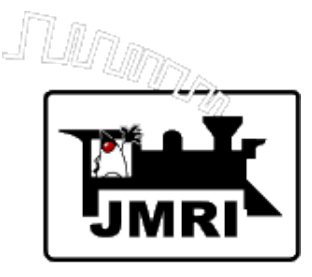

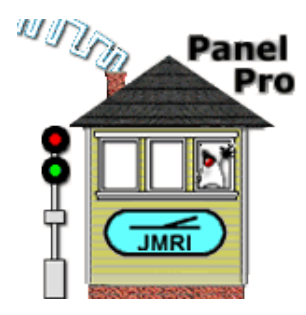

# Advantages to using JMRI with C/MRI

- Computer programming not needed
- Easy setup and configuration of C/MRI nodes
- Easily mix and match with non-C/MRI hardware
- Extensive support for signals and signal logic
- Easily draw layout diagrams on computer
- Support of special logic for unique situations Logix
- Many other useful features

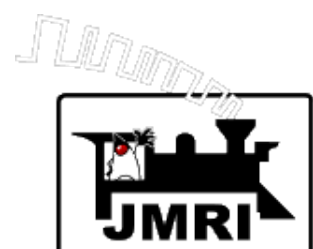

# **Example Layout**

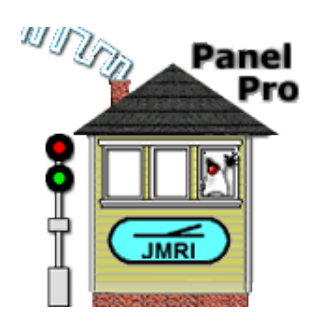

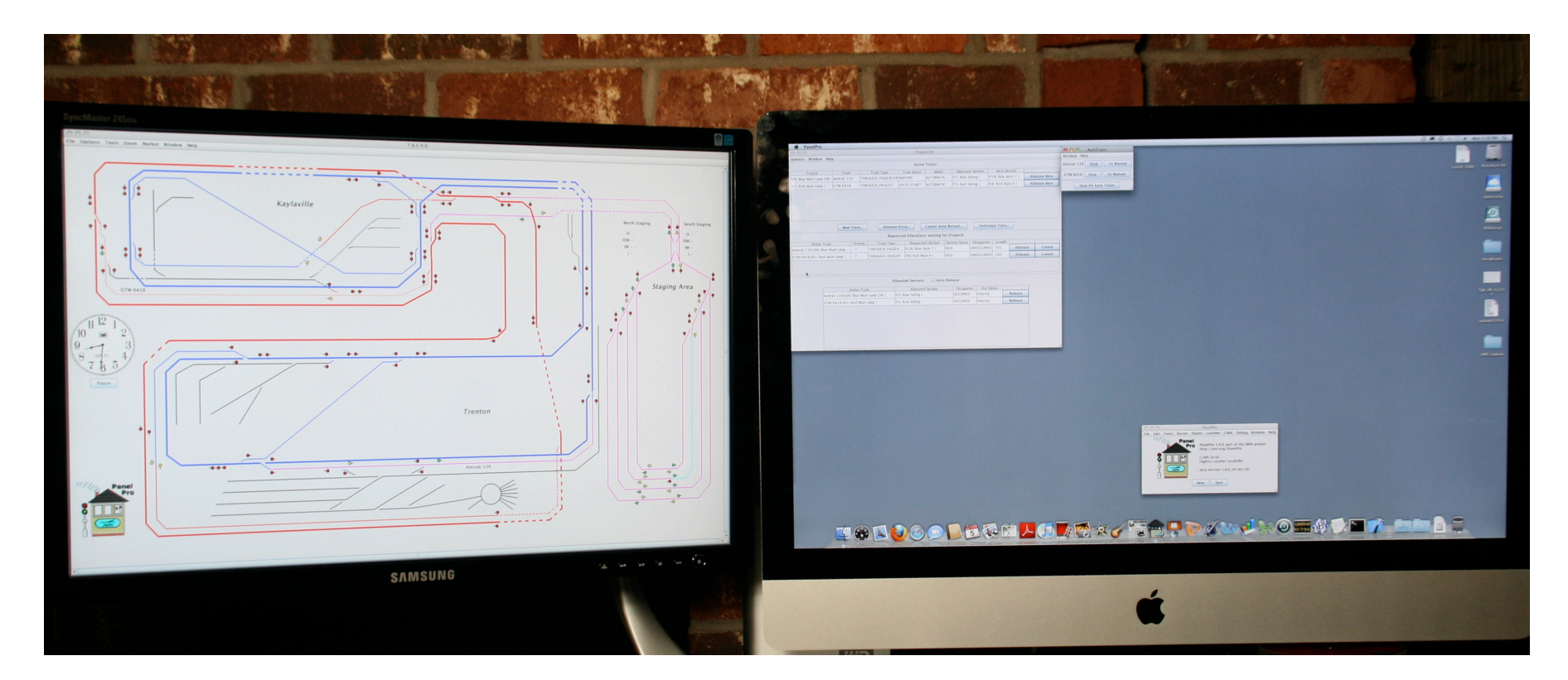

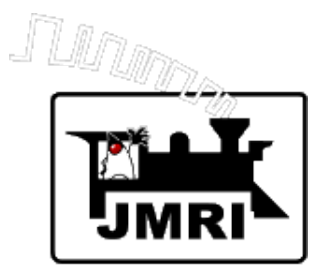

# Example Layout

# (Made with Layout Editor)

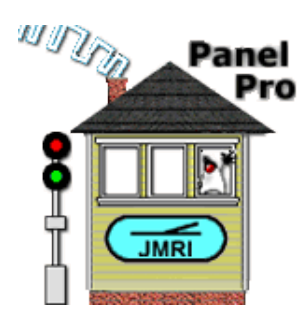

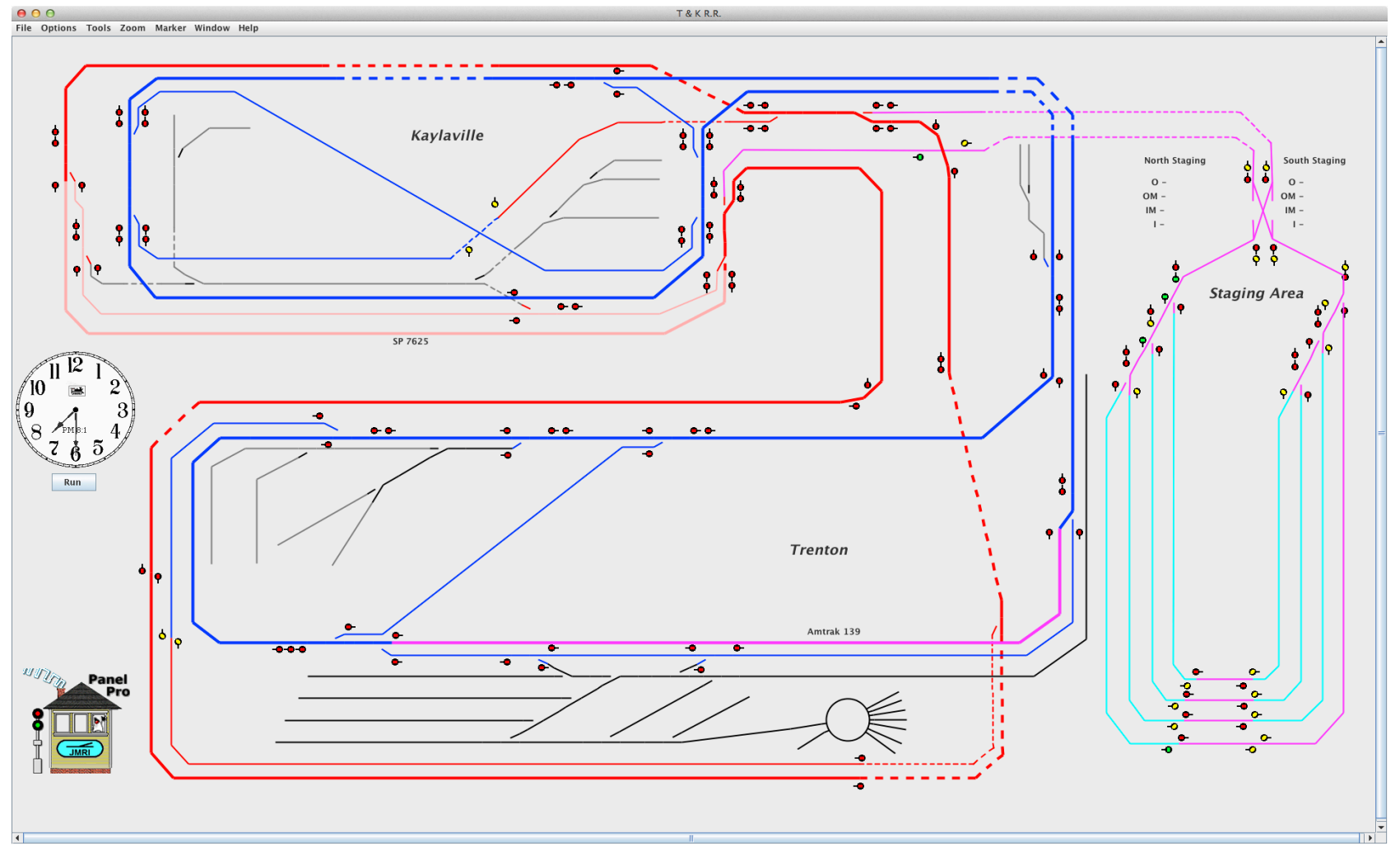

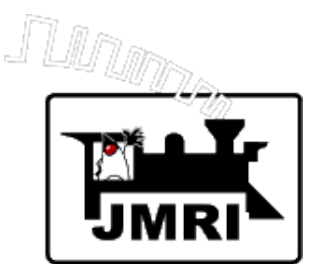

# Example Layout: **T&K Railroad**

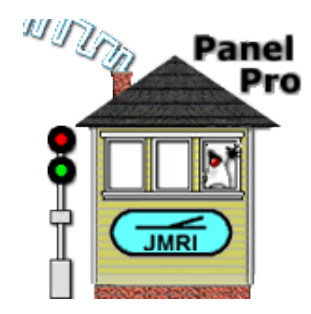

#### **C/MRI Hardware:**

SMINI Digital Input / Digital Output (5)DCCOD Block Occupancy DetectorsPGCC Crossing Gate ControllerRS422 to RS232 Converter

#### **Other Hardware (Partial List)**

Digitrax Super Chief Command Station Digitrax BD168 Block Occupancy Detectors Digitrax DS54 Turnout Controllers (12) (47 turnouts) RRCirKits TC64's Digital Input / Digital Output (4)

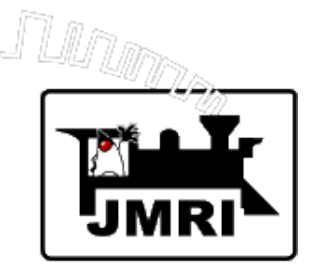

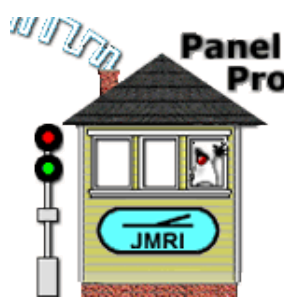

# **C/MRI support in JMRI for a long time**

- Initial single node C/MRI support by Bob Jacobsen
- SMINI and SUSIC support added by Dave Duchamp (with Bob's help)
- Assignment Lists and Diagnostic
- C/MRI Simulator

# In use on many layouts

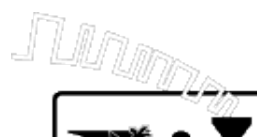

Select "Preferences" in the "Edit" menu

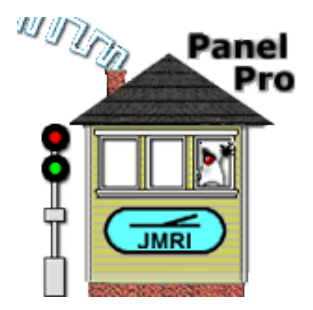

| 00                                                                                                    | Preferences                          |
|----------------------------------------------------------------------------------------------------|--------------------------------------|
| Connections<br>Defaults<br>File Locations<br>Start Up<br>Display<br>Messages<br>Roster<br>Throttle<br>WiThrottle<br>MiniServer | LocoNet +<br>System manufacturer:    |
|                                                                                                    | System connection:                   |
|                                                                                                    | Settings:                            |
|                                                                                                    | Connection Prefix                    |
|                                                                                                    | Connection Name LocoNet              |
| Save                                                                                                    | Disable Connection Delete Connection |

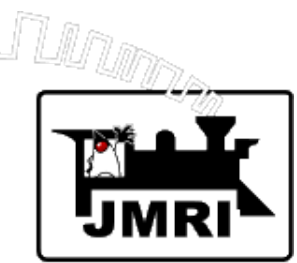

### Select C/MRI

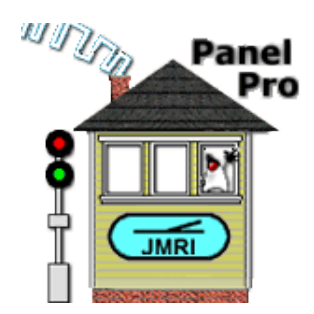

| 00                                                                                                    |                                                                                                    | Preferences                                                                                                    |
|----------------------------------------------------------------------------------------------------|----------------------------------------------------------------------------------------------------|----------------------------------------------------------------------------------------------------|
| Connections<br>Defaults<br>File Locations<br>Start Up<br>Display<br>Messages<br>Roster<br>Throttle<br>WiThrottle<br>MiniServer | LocoNet       Connection2       +         System manufacturer:       -         System connection:       -         Settings:       - | (none selected)   (none selected)   None   Atlas   Bachrus   C/MRI   CTI Electronics   Digitrax   DCC Specialties |
| <ul> <li>✓ ■ →</li> <li>Save</li> </ul>                                                                                        | Disable Connection                                                                                                    | Delete Connection                                                                                                 |

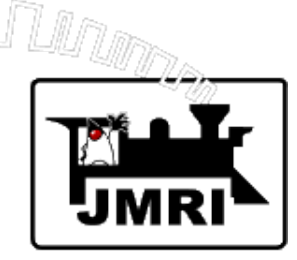

# Select Connection then click

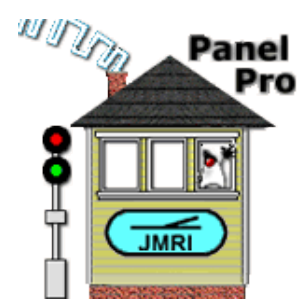

# "Configure C/MRI nodes"

| 00                                                                                                    | Preferences                                                        |
|----------------------------------------------------------------------------------------------------|--------------------------------------------------------------------|
| Connections<br>Defaults<br>File Locations<br>Start Up<br>Display<br>Messages<br>Roster<br>Throttle<br>WiThrottle<br>MiniServer | LocoNet     Connection2     +       System manufacturer:     C/MRI |
|                                                                                                    | System connection:                                                 |
|                                                                                                    | Settings:                                                          |
|                                                                                                    | Configure C/MRI nodes                                              |
| Save                                                                                                    | Disable Connection Delete Connection                               |

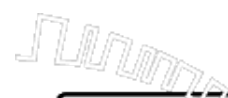

#### Configuring an SMINI

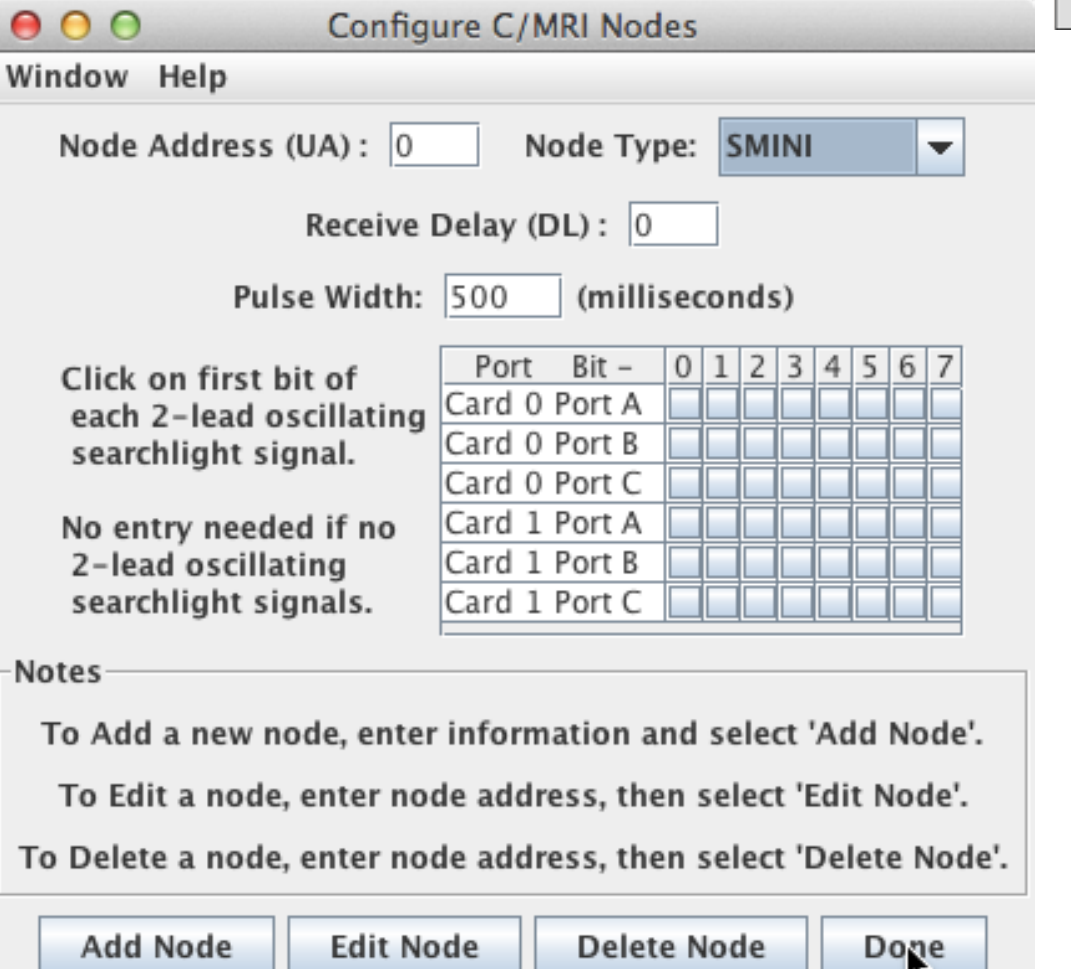

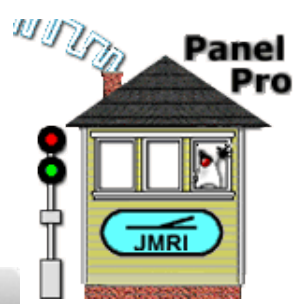

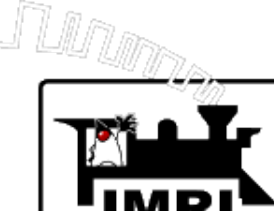

#### Configuring a USIC/SUSIC

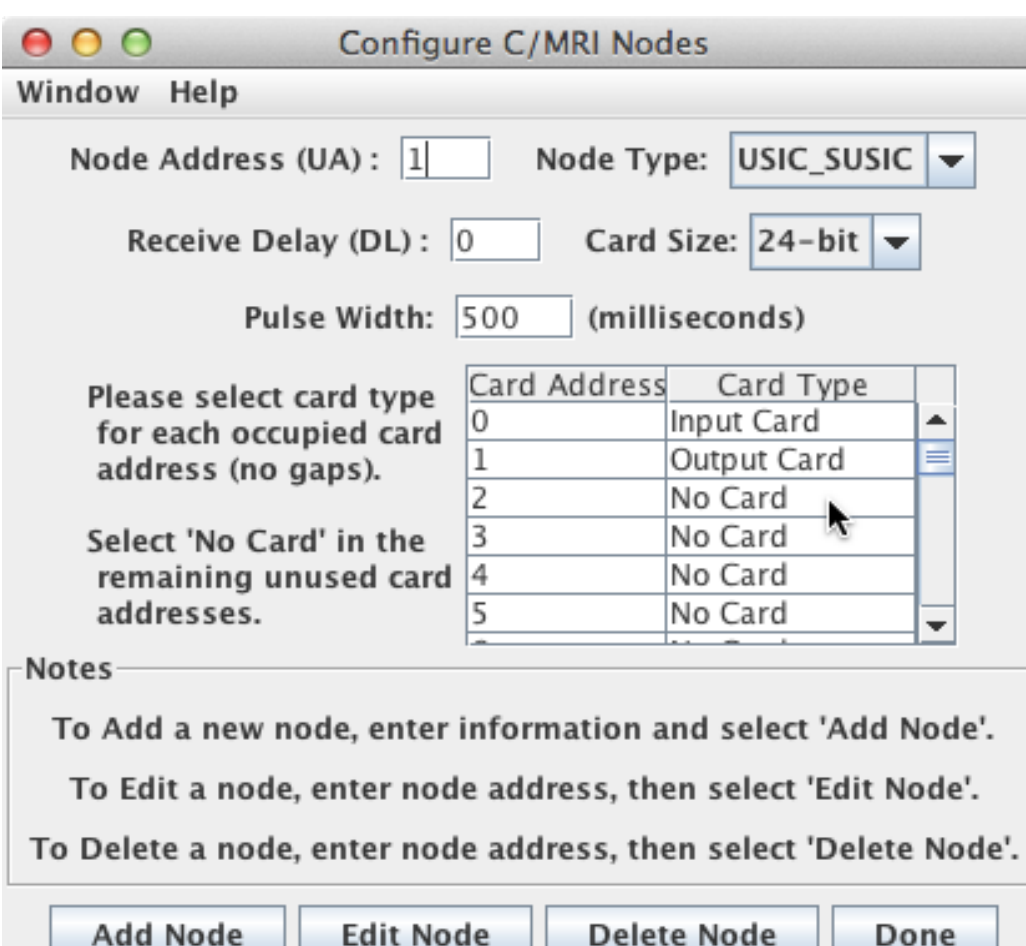

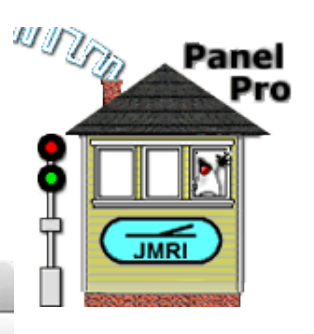

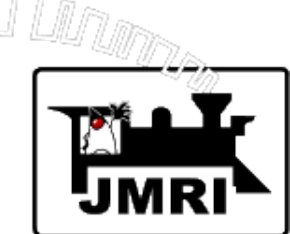

Click "Done" when all Nodes added.

| ● O O Config                                                                                                    | ure C/MRI Nodes                                                                                                    |  |  |  |  |
|----------------------------------------------------------------------------------------------------|----------------------------------------------------------------------------------------------------|--|--|--|--|
| Window Help                                                                                                    |                                                                                                    |  |  |  |  |
| Node Address (UA): 4                                                                                                    | Node Address (UA): 4 Node Type: SMINI                                                                                                    |  |  |  |  |
| Receive Delay (DL): 0                                                                                                    |                                                                                                    |  |  |  |  |
| Pulse Width:                                                                                                    | 500 (milliseconds)                                                                                                    |  |  |  |  |
| Click on first bit of<br>each 2-lead oscillating<br>searchlight signal.                                                          | Port       Bit       0       1       2       3       4       5       6       7         Card       0       Port       A       A |  |  |  |  |
| No entry needed if no<br>2-lead oscillating<br>searchlight signals.                                                              | Card 1 Port A                                                                                                    |  |  |  |  |
| Notes<br>C/MRI Node added. Node Address = 4                                                                                      |                                                                                                    |  |  |  |  |
| To Edit a node, enter node address, then select 'Edit Node'.<br>To Delete a node, enter node address, then select 'Delete Node'. |                                                                                                    |  |  |  |  |
| Add Node Edit Node Delete Node Eone                                                                                              |                                                                                                    |  |  |  |  |

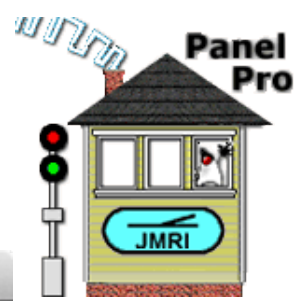

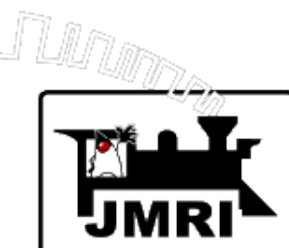

#### Save Preferences

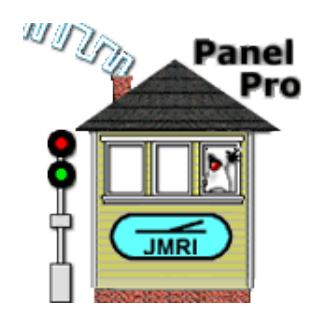

| 00                                                                                                    | Preferences                                                          |
|----------------------------------------------------------------------------------------------------|----------------------------------------------------------------------|
| Connections<br>Defaults<br>File Locations<br>Start Up<br>Display<br>Messages<br>Roster<br>Throttle<br>WiThrottle<br>MiniServer | LocoNet     Connection2     +       System manufacturer:     C/MRI   |
|                                                                                                    | System connection:                                                   |
|                                                                                                    | Settings:<br>Additional Connection Settings<br>Configure C/MRI nodes |
| Save                                                                                                    | Disable Connection Delete Connection                                 |

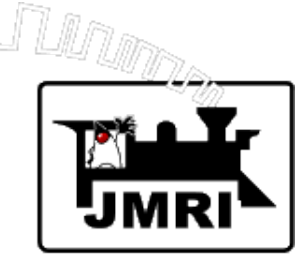

#### Need to restart to connect

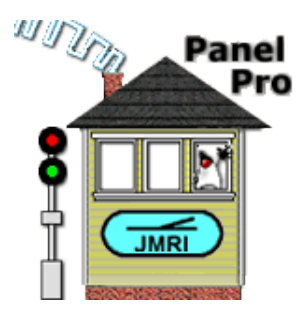

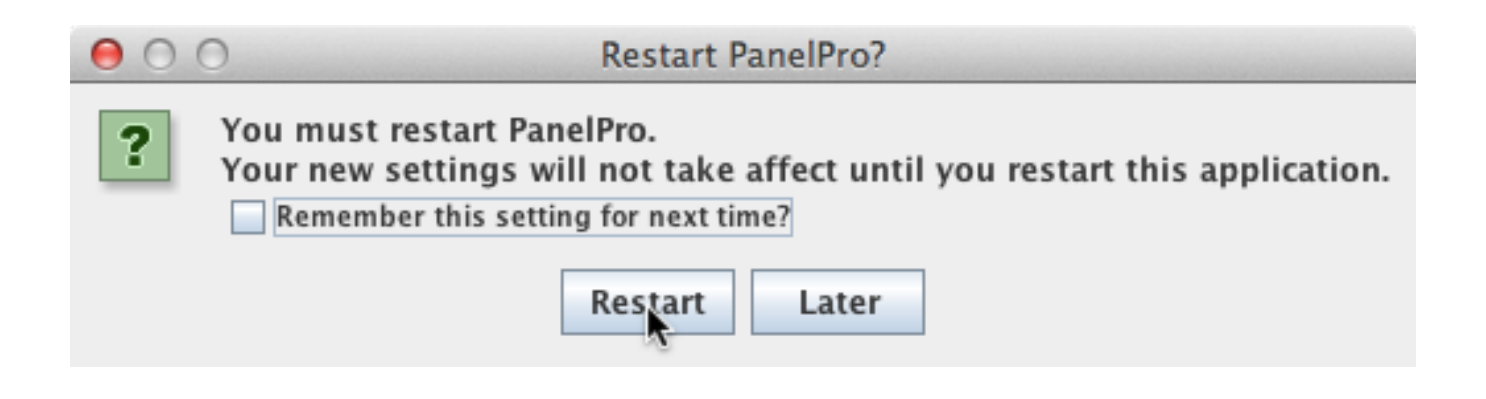

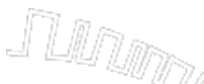

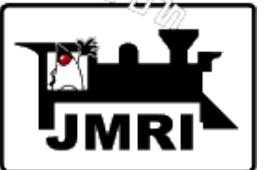

# After restarting - C/MRI connection.

# **Can return to Preferences anytime.**

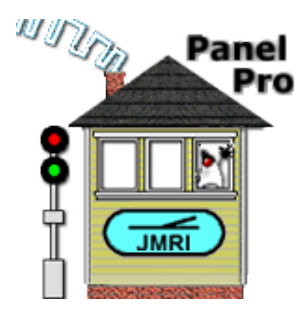

| 0    | 0     |        |                  |        | PanelPro        | 0           |           |           |           |      |
|------|-------|--------|------------------|--------|-----------------|-------------|-----------|-----------|-----------|------|
| File | Edit  | Tools  | Roster           | Panels | Operations      | LocoNet     | CMRI      | Debug     | Window    | Help |
|      | Cut   |        | Par              | nel    |                 |             |           |           |           |      |
|      | Copy  | /      |                  | Pro P  | anelPro 2.99.   | 7-r20746,   | part of   | the JMR   | l project |      |
|      | Paste | e      |                  | h h    | ttp://jmri.org  | /PanelPro   |           |           |           |      |
|      | Prefe | rences |                  | L L    | ocoNet: using l | LocoNet Sir | nulator ( | on (none) |           |      |
|      | ]     | [  =   |                  | c c    | /MRI: using Sir | nulator on  | (none)    |           |           |      |
|      | ]     | ſ IC.  | IMRI             | Ja     | ava version 1.  | 6.0_33 (er  | LUS)      |           |           |      |
|      | [     | 880048 | STEEL CONTRACTOR |        |                 |             |           |           |           |      |
|      | -     |        |                  | -<br>[ | Help            | Ouit        |           |           |           |      |
|      |       |        |                  | L      |                 |             |           |           |           |      |

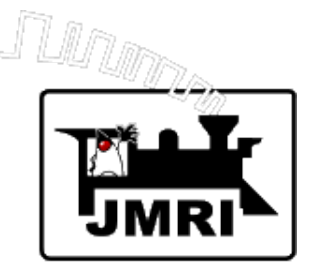

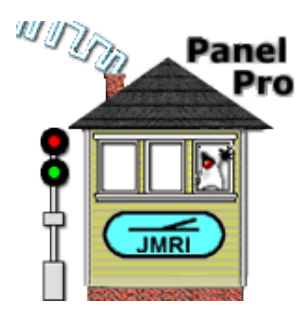

# C/MRI Digital Input Bits 🗇 JMRI Sensors

C/MRI Digital Output Bits ⇔

JMRI Turnouts or JMRI Lights

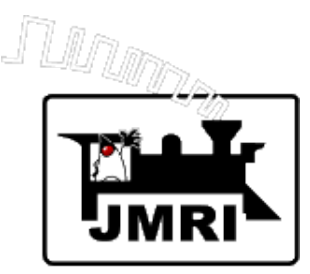

# **JMRI Naming Conventions**

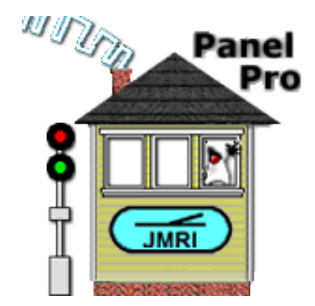

Each input/output bit has a **System Name** and a **User Name**.

Example System Names:
CL22 (C – C/MRI, L – Light, 22 – Hardware address) JMRI Light – C/MRI Output Bit 22 on Node 0.
CS1011 (C – C/MRI, S – Sensor, 1011 – Hardware address) JMRI Sensor – C/MRI Input Bit 11 on Node 1.
CT2038 (C – C/MRI, T – Turnout, 2038 – Hardware address) JMRI Turnout – C/MRI Output Bit 38 on Node 2.

Example User Names: (Any text you find useful to identify bit) Turnout 12 – Status LED Occupancy - Block 6

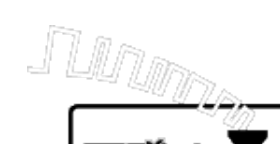

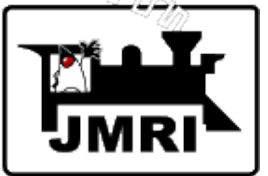

# **Tables**

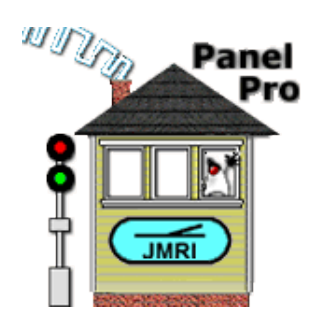

| 00        |                                                                                                    | Service and service and | PanelPro                                                                                                 | D       |                                                                                                    |  |  |      |
|-----------|----------------------------------------------------------------------------------------------------|-------------------------|----------------------------------------------------------------------------------------------------|---------|----------------------------------------------------------------------------------------------------|--|--|------|
| File Edit | Edit       Tools       Roster       Panels         Image: Second String Tool       Tables       Image: Second String Tool       Image: Second String Tool         Image: Second String Tool       Consisting Tool       Image: Second String Tool       Image: Second String Tool         Image: Second String Tool       Clocks       Image: Second String Tool       Image: Second String Tool         Image: Second String Tool       Clocks       Image: Second String Tool       Image: Second String Tool         Image: Second String Tool       Simple Signal Logic       Second String Tool       Image: Second String Tool         Image: Second String Tool       Second String Tool       Image: Second String Tool       Image: Second String Tool         Image: Second String Tool       Second String Tool       Image: Second String Tool       Image: Second String Tool         Image: Second String Tool       Second String Tool       Image: Second String Tool       Image: Second String Tool         Image: Second String Tool       Second String Tool       Image: Second String Tool       Image: Second String Tool         Image: Second String Tool       Second String Tool       Image: Second String Tool       Image: Second String Tool         Image: Second String Tool       Second String Tool       Image: Second String Tool       Image: Second String Tool         Image: Second String |                         | PanelPro<br>Operations<br>Turnouts<br>Sensors<br>Lights<br>Signals<br>Reporters<br>Memory Vari<br>Routes | LocoNet | Net CMRI Debug Window H<br>6, part of the JMRI project<br>ro<br>Simulator on (none)<br>in (none)<br>ien_US) |  |  | Help |
|           |                                                                                                    |                         | LRoutes<br>Logix<br>Occupancy B<br>Blocks<br>Sections<br>Transits<br>Audio<br>Id Tags                    | locks   |                                                                                                    |  |  |      |

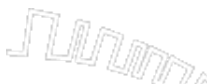

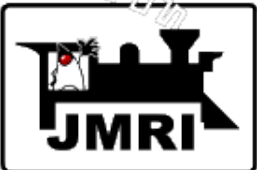

# Sensor Table Tell JMRI about C/MRI Input Bits by adding Sensors

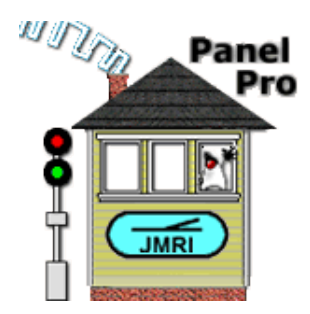

| $\bigcirc \bigcirc \bigcirc$ | O O Sensors                    |           |             |                |         |           |         |        |          |   |
|------------------------------|--------------------------------|-----------|-------------|----------------|---------|-----------|---------|--------|----------|---|
| File View De                 | File View Debounce Window Help |           |             |                |         |           |         |        |          |   |
| Turnouts                     | A                              | C/MRI     | LocoNet     | Powerline      | Intern  | al        |         |        |          |   |
| Sensors                      | Sys                            | em Name 🗚 | Us          | ser Name       |         | State     | Comment |        | Inverted |   |
| Signal Heads                 | CS1                            | 1         | Turnout 12  | . Feedback     |         | Inactive  |         | Delete |          | - |
| Signal Masts                 | CS1                            | 2         | Turnout 21  | Feedback       |         | Inactive  |         | Delete |          |   |
| Signal Groups                | CSI                            | 3         | Turnout 22  | Feedback       |         | Inactive  |         | Delete |          |   |
| Reporters                    | CS1                            | 5<br>A    | Turnout 22  | Eachack        |         | Inactive  |         | Delete |          |   |
| Memory Variat                |                                | 4         | Turnout 25  | Feedback       |         | inactive  |         | Delete |          |   |
| Routes                       | CSI                            | 5         | Turnout 24  | Feedback       |         | Inactive  |         | Delete |          |   |
| Logix                        | CS1                            | 6         | Turnout 25  | Feedback       |         | Inactive  |         | Delete |          |   |
| Blocks                       | CS1                            | 7         | Button Rout | te 101         |         | Inactive  |         | Delete |          |   |
| Sections                     | CS1                            | 8         | Button Rout | te 102         |         | Inactive  |         | Delete |          |   |
| Audio                        | CS1                            | 9         | Button Rout | te 103         |         | Inactive  |         | Delete |          |   |
| ld Tags                      | CS2                            | 0         | Button Turr | nout 13 Toggle |         | Inactive  |         | Delete |          |   |
|                              | CS2                            | 1         | Button Eme  | ergency STOP R | ed      | Inactive  |         | Delete |          |   |
|                              | CS2                            | 2         | Block – Blu | e Mainline 9   |         | Inactive  |         | Delete |          |   |
|                              | CS2                            | 3         | Block – Blu | e Mainline 10  |         | Inactive  |         | Delete |          |   |
|                              | CS2                            | 4         | Block – Blu | e Mainline 11  |         | Inactive  |         | Delete |          |   |
|                              | CS1                            | 001       | Turnout 2   | Feedback       |         | Inactive  |         | Delete |          |   |
|                              | CS1                            | 002       | Turnout 14  | Feedback       |         | Active    |         | Delete |          |   |
|                              | CS1                            | 003       | Turnout 26  | i Feedback     |         | Inactive  |         | Delete |          |   |
|                              | CS1                            | 004       | Turnout 27  | ' Feedback     |         | Active    |         | Delete |          |   |
|                              | CS1                            | 005       | Block – Red | d Mainline 9   |         | Inactive  |         | Delete |          |   |
|                              | CS1                            | 006       | Block – Red | d Mainline 10  |         | Inactive  |         | Delete |          | _ |
|                              | •                              |           | -           |                |         |           |         |        |          |   |
|                              |                                | Add       | Show        | v Sensor Debo  | unce In | formation |         |        |          |   |

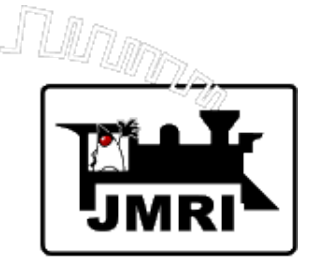

# Adding a Sensor to the Sensor Table

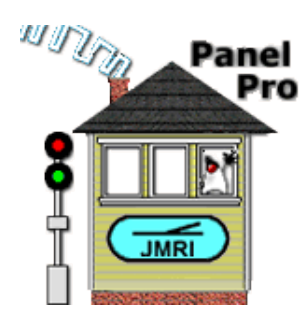

| 00               | Add New Ser | sor |               |  |
|------------------|-------------|-----|---------------|--|
| System           | C/MRI       | -   | 🗌 Add a range |  |
| Hardware Address | 1007        |     | Number to Add |  |
| User Name:       | Description |     |               |  |
|                  | 0           | (   |               |  |

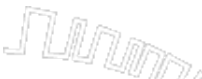

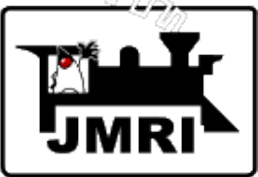

# Light Table

#### A C/MRI Output Bit can be *either* a Light *or* a Turnout (not both)

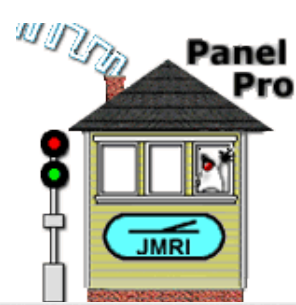

| 000                             |               |                        |       | Lights  |        |         |           |      |   |
|---------------------------------|---------------|------------------------|-------|---------|--------|---------|-----------|------|---|
| File View Wi                    | ndow Help     |                        |       |         |        |         |           |      |   |
| Turnouts                        | All C/MRI     | LocoNet Powerline Inte | rnal  |         |        |         |           |      |   |
| Sensors                         | System Name 🛆 | User Name              | State | Comment |        | Enabled | Intensity |      |   |
| Signal Heads                    | CL1           | LED Turnout 1 closed   | Off   |         | Delete | ~       | 0         | Edit |   |
| Signal Masts                    | CL2           | LED Turnout 1 thrown   | On    |         | Delete | V       | 1         | Edit | = |
| Signal Groups<br>Signal Mast Lo | CL3           | LED Turnout 2 closed   | On    |         | Delete | 2       | 1         | Edit |   |
| Reporters                       | CL4           | LED Turnout 2 thrown   | Off   |         | Delete | V       | 0         | Edit |   |
| Memory Variat<br>Routes         | CL5           | LED Turnout 3 closed   | On    |         | Delete | 2       | 1         | Edit |   |
| LRoutes                         | CL6           | LED Turnout 3 thrown   | Off   |         | Delete | V       | 0         | Edit |   |
| Logix<br>Blocks                 | CL7           | LED Turnout 4 closed   | Off   |         | Delete | ×       | 0         | Edit |   |
| Sections                        | CL8           | LED Turnout 4 thrown   | On    |         | Delete | V       | 1         | Edit |   |
| Transits<br>Audio               | CL9           | LED Turnout 5 closed   | On    |         | Delete | 2       | 1         | Edit |   |
| ld Tags                         | CL10          | LED Turnout 5 thrown   | Off   |         | Delete | 2       | 0         | Edit |   |
|                                 | CL11          | LED Turnout 6 closed   | On    |         | Delete | 2       | 1         | Edit |   |
|                                 | CL12          | LED Turnout 6 thrown   | Off   |         | Delete | 2       | 0         | Edit |   |
|                                 | CL13          | LED Turnout 7 closed   | On    |         | Delete | r       | 1         | Edit |   |
|                                 | CL14          | LED Turnout 7 thrown   | Off   |         | Delete | 2       | 0         | Edit |   |
|                                 | CL15          | LED Turnout 8 closed   | Off   |         | Delete | 2       | 0         | Edit |   |
|                                 | CL16          | LED Turnout 8 thrown   | On    |         | Delete | 2       | 1         | Edit |   |
|                                 | CL17          | LED Turnout 9 closed   | On    |         | Delete | 2       | 1         | Edit |   |
|                                 | CL18          | LED Turnout 9 thrown   | Off   |         | Delete | ~       | 0         | Edit | - |
|                                 | •             |                        |       |         |        |         |           |      |   |
| •                               | Add           |                        |       |         |        |         |           |      |   |

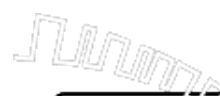

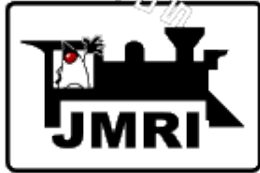

# Adding a Light to the Light Table

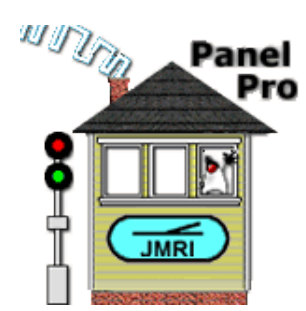

| 00                                                                        | Add/Edit Light    |  |  |  |  |
|---------------------------------------------------------------------------|-------------------|--|--|--|--|
| Window Help                                                               |                   |  |  |  |  |
|                                                                           | System: C/MRI <   |  |  |  |  |
|                                                                           | Hardware Address: |  |  |  |  |
|                                                                           | User Name:        |  |  |  |  |
| Light Control                                                             |                   |  |  |  |  |
| Control Type                                                              | Description       |  |  |  |  |
|                                                                           | Add Control       |  |  |  |  |
| Select or enter data, then press Create for a new Light, or press Cancel. |                   |  |  |  |  |
|                                                                           | Create Cancel     |  |  |  |  |

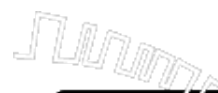

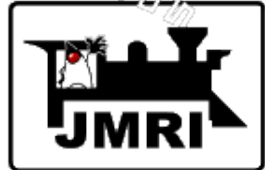

# Adding a Control to a Light

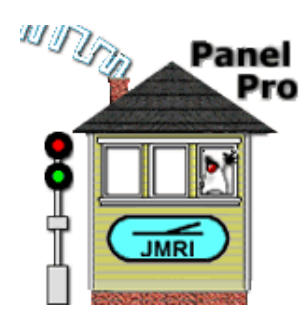

| \varTheta 🔿 🔿 Add/Edit Light Control |                   |  |  |  |  |  |
|--------------------------------------|-------------------|--|--|--|--|--|
| Window Help                          |                   |  |  |  |  |  |
| Control Type                         | None 💌            |  |  |  |  |  |
|                                      | None              |  |  |  |  |  |
|                                      | By Sensor         |  |  |  |  |  |
| No Automa                            | By Fast Clock     |  |  |  |  |  |
|                                      | By Turnout Status |  |  |  |  |  |
|                                      | By Timed ON       |  |  |  |  |  |
|                                      | By Two Sensors    |  |  |  |  |  |
| Creat                                | ce Cancel         |  |  |  |  |  |
|                                      |                   |  |  |  |  |  |

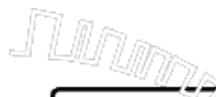

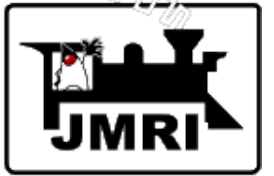

# **Turnout Table**

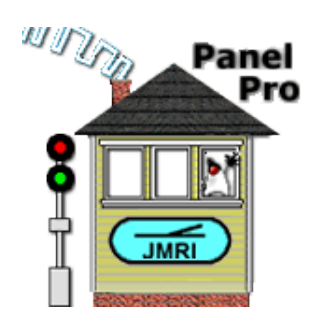

| $\bigcirc \bigcirc \bigcirc$            |           |             |                |          |         | Turnouts     | 5      |              |        |     |             |             |        |    |        |   |
|-----------------------------------------|-----------|-------------|----------------|----------|---------|--------------|--------|--------------|--------|-----|-------------|-------------|--------|----|--------|---|
| File View Automation Speeds Window Help |           |             |                |          |         |              |        |              |        |     |             |             |        |    |        |   |
| Turnouts                                | All C/M   | IRI LocoNe  | t Powerline    | Internal |         |              |        |              |        |     |             |             |        |    |        |   |
| Sensors                                 | System Na | . User Name | Cmd            | Comment  |         | Inverted     | Locked | Feedback     | Mode   |     | Sensor 1    | Sensor 2    | Automa | te |        | 1 |
| Signal Heads                            | LT3       | RedMainli   | Closed         |          | Delete  |              |        | Closed       | ONES   | •   | CS2         |             | Off    | -  | Edit   | - |
| Signal Masts                            | LT4       | RedMainli   | Thrown         |          | Delete  |              |        | Thrown       | ONES   | •   | CS3         |             | Off    | -  | Edit   |   |
| Signal Mast Lo                          | LT5       | Red Sidin   | Closed         |          | Delete  |              |        | Closed       | ONES   | •   | CS4         |             | Off    | -  | Edit   |   |
| Reporters<br>Memory Variat              | LT6       | Red Indus   | Closed         |          | Delete  |              |        | Closed       | ONES   | •   | CS5         |             | Off    | -  | Edit   |   |
| Routes                                  | LT7       | Red Indus   | Closed         |          | Delete  |              |        | Closed       | ONES   | •   | CS6         |             | Off    | -  | Edit   |   |
| LRoutes                                 | LT8       | Red Indus   | Thrown         |          | Delete  |              |        | Thrown       | ONES   | •   | CS7         |             | Off    | -  | Edit   |   |
| Blocks                                  | LT9       | Red Indus   | Closed         |          | Delete  |              |        | Closed       | ONES   | •   | CS8         |             | Off    | -  | Edit   |   |
| Sections<br>Transits<br>Audio           | LT10      | Red Sidin   | Closed         |          | Delete  |              |        | Closed       | ONES   | -   | CS9         |             | Off    | -  | Edit   |   |
|                                         | LT11      | RedMainli   | Closed         |          | Delete  |              |        | Closed       | ONES   | •   | CS10        |             | Off    | -  | Edit   |   |
| ld Tags                                 | LT12      | Red Indus   | Closed         |          | Delete  |              |        | Closed       | ONES   | -   | CS11        |             | Off    | -  | Edit   |   |
|                                         | LT13      | RedMainli   | Closed         |          | Delete  |              |        | Closed       | ONES   | •   | CS3001      |             | Off    | -  | Edit   |   |
|                                         | LT14      | Staging Li  | Thrown         |          | Delete  |              |        | Thrown       | ONES   | •   | CS1002      |             | Off    | -  | Edit   |   |
|                                         | LT15      | Staging So  | Thrown         |          | Delete  |              |        | Thrown       | ONES   | -   | CS3002      |             | Off    | -  | Edit   |   |
|                                         | LT16      | Staging So  | Thrown         |          | Delete  |              |        | Thrown       | ONES   | -   | CS3003      |             | Off    | -  | Edit   |   |
|                                         | LT17      | Staging So  | Closed         |          | Delete  |              |        | Closed       | ONES   | -   | CS3004      |             | Off    | -  | Edit   |   |
|                                         | LT18      | Staging N   | Thrown         |          | Delete  |              |        | Thrown       | ONES   | •   | CS3005      |             | Off    | -  | Edit   |   |
|                                         | LT19      | Staging N   | Closed         |          | Delete  |              |        | Closed       | ONES   | •   | CS3006      |             | Off    | -  | Edit   |   |
|                                         | LT20      | Staging N   | Closed         |          | Delete  |              |        | Closed       | ONES   | •   | CS3007      |             | Off    | -  | Edit 🚽 | - |
|                                         | Add       | - 🗹 Sho     | w feedback inf | ormation | Show lo | ck informati | on 🗌 A | utomatic ret | ry 🗌 S | sho | w Turnout S | peed Detail | s      |    |        |   |

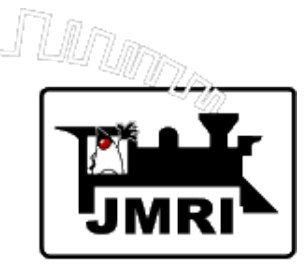

# Always remember to **Save Configuration**

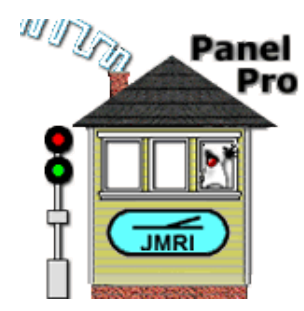

| $\Theta \Theta \Theta$          |                      |            |                         |          |  |  |  |
|---------------------------------|----------------------|------------|-------------------------|----------|--|--|--|
| File View Debounce Window Help  |                      |            |                         |          |  |  |  |
| New Window                      | LocoNet Powerline Ir | nternal    |                         |          |  |  |  |
| Store 🕨                         | Store                | Configurat | State                   |          |  |  |  |
| Print Table                     | Store                | Configurat | tion And Panels To File |          |  |  |  |
| signai neads                    | CSII                 | -          | Turnout 12 Feedback     | Inactive |  |  |  |
| Signal Masts                    | CS12                 |            | Turnout 21 Feedback     | Inactive |  |  |  |
| Signal Groups<br>Signal Mast Lo | CS13                 |            | Turnout 22 Feedback     | Inactive |  |  |  |

Select "Store/Store Configuration and Panels To File"

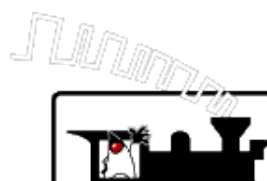

JMRI

# **Fascia Panel Example**

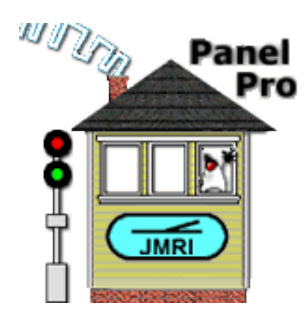

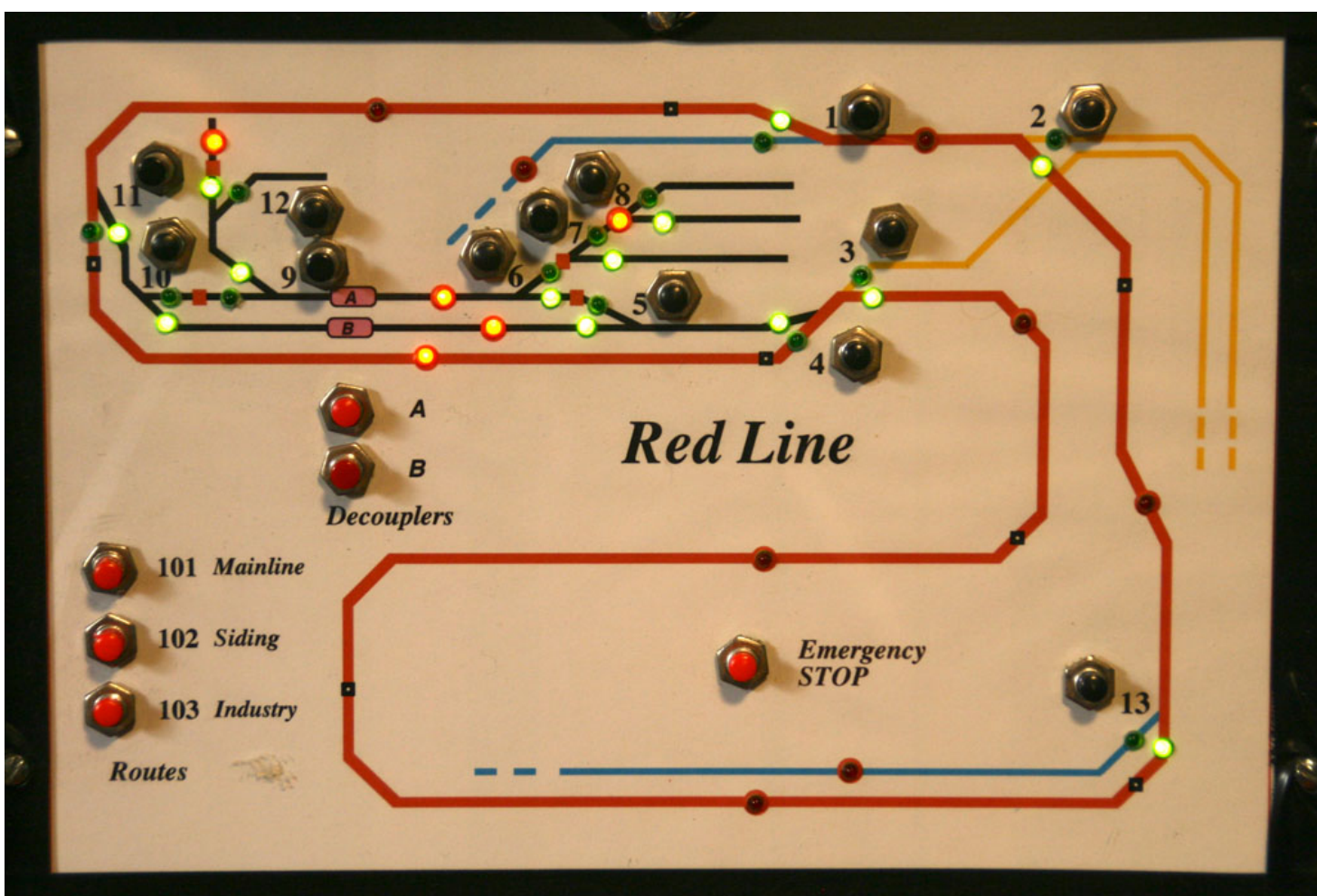

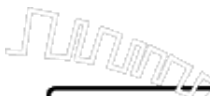

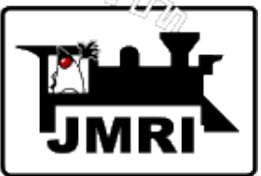

# Set up of Fascia Panel Block Occupancy LED Light

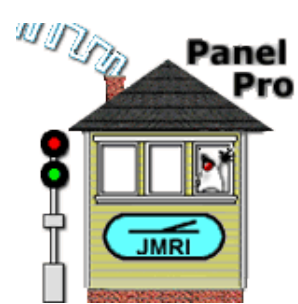

| 00            | Add/Edit Light                                 |      |        |  |  |  |  |
|---------------|------------------------------------------------|------|--------|--|--|--|--|
| Window Help   |                                                |      |        |  |  |  |  |
|               | System Name: CL2019                            |      |        |  |  |  |  |
|               | User Name: Block South Feeder                  |      |        |  |  |  |  |
| Light Control |                                                |      |        |  |  |  |  |
| Control Type  | Description                                    |      |        |  |  |  |  |
| By Sensor     | ON when LS2126 is Active.                      | Edit | Delete |  |  |  |  |
|               |                                                |      |        |  |  |  |  |
|               |                                                |      |        |  |  |  |  |
|               |                                                |      |        |  |  |  |  |
|               |                                                |      |        |  |  |  |  |
|               | Add Control                                    |      |        |  |  |  |  |
|               | Change data and press Update, or press Cancel. |      |        |  |  |  |  |
|               | Update Cancel                                  |      |        |  |  |  |  |

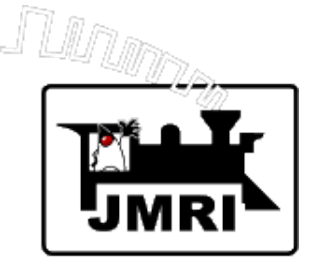

# Set up of Fascia Panel Block Occupancy LED Light Control

| \varTheta 🔿 🔿 Add/Edit Light Control |  |  |  |  |  |
|--------------------------------------|--|--|--|--|--|
| Window Help                          |  |  |  |  |  |
| Control Type By Sensor 💌             |  |  |  |  |  |
| Sensor Name LS2126                   |  |  |  |  |  |
| Sense for ON Active 👻                |  |  |  |  |  |
| Update Cancel                        |  |  |  |  |  |

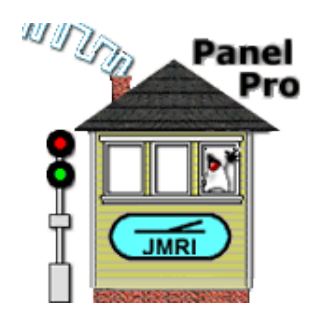

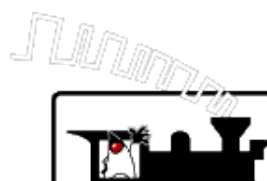

JMRI

# **Fascia Panel Example**

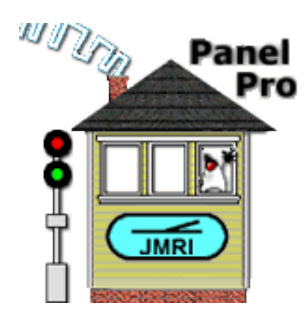

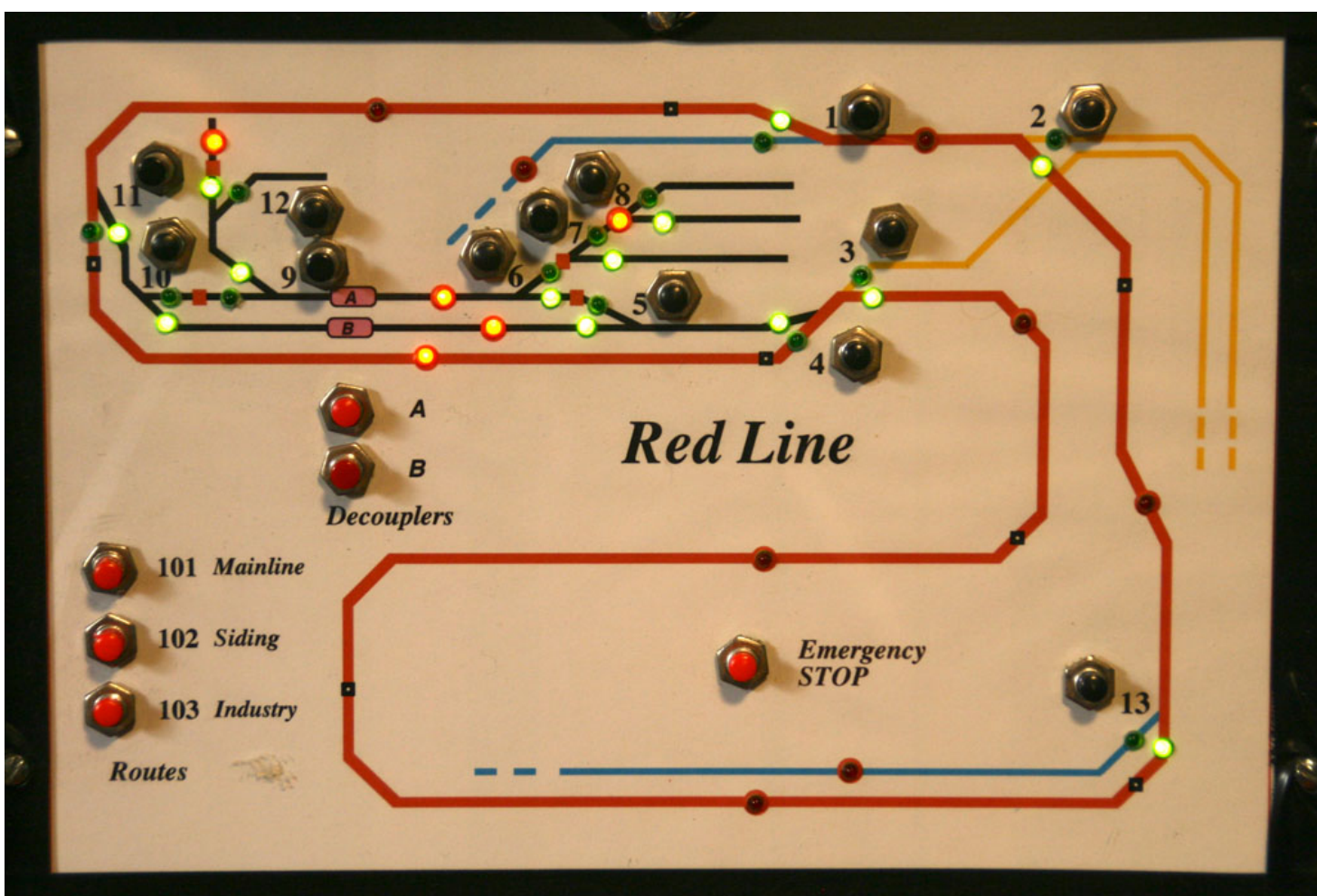

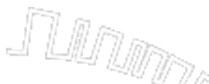

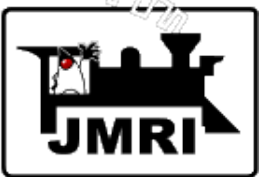

# Set up of Fascia Panel Turnout Status LED Light

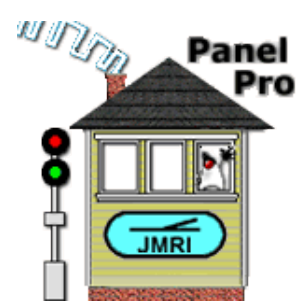

| 00                                             | Add/Edit Light                |      |        |  |  |  |
|------------------------------------------------|-------------------------------|------|--------|--|--|--|
| Window Help                                    |                               |      |        |  |  |  |
|                                                | System Name: CL9              |      |        |  |  |  |
|                                                | User Name: D Turnout 5 closed |      |        |  |  |  |
| Light Control                                  |                               |      |        |  |  |  |
| Control Type                                   | Description                   |      |        |  |  |  |
| By Turnout Status                              | ON when LT5 is Closed.        | Edit | Delete |  |  |  |
|                                                |                               |      |        |  |  |  |
|                                                |                               |      |        |  |  |  |
|                                                |                               |      |        |  |  |  |
|                                                |                               |      |        |  |  |  |
|                                                | Add Control                   |      |        |  |  |  |
| Change data and press Update, or press Cancel. |                               |      |        |  |  |  |
|                                                | Update Cancel                 |      |        |  |  |  |

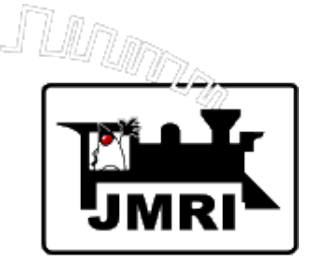

# **Control for Fascia Panel Turnout Status LED Light**

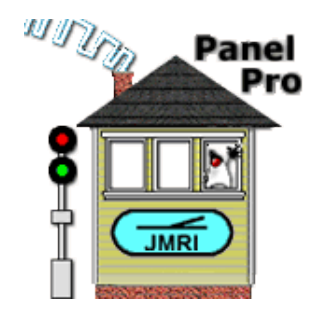

| \varTheta 🔿 🔿 Add/Edit Light Control |  |  |  |  |  |
|--------------------------------------|--|--|--|--|--|
| Window Help                          |  |  |  |  |  |
| Control Type By Turnout Status 👻     |  |  |  |  |  |
| Turnout Name LT5                     |  |  |  |  |  |
| Status for ON Closed 🔽               |  |  |  |  |  |
| Update Cancel                        |  |  |  |  |  |

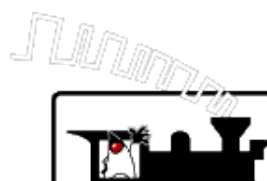

JMRI

# **Fascia Panel Example**

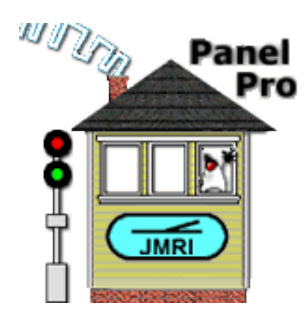

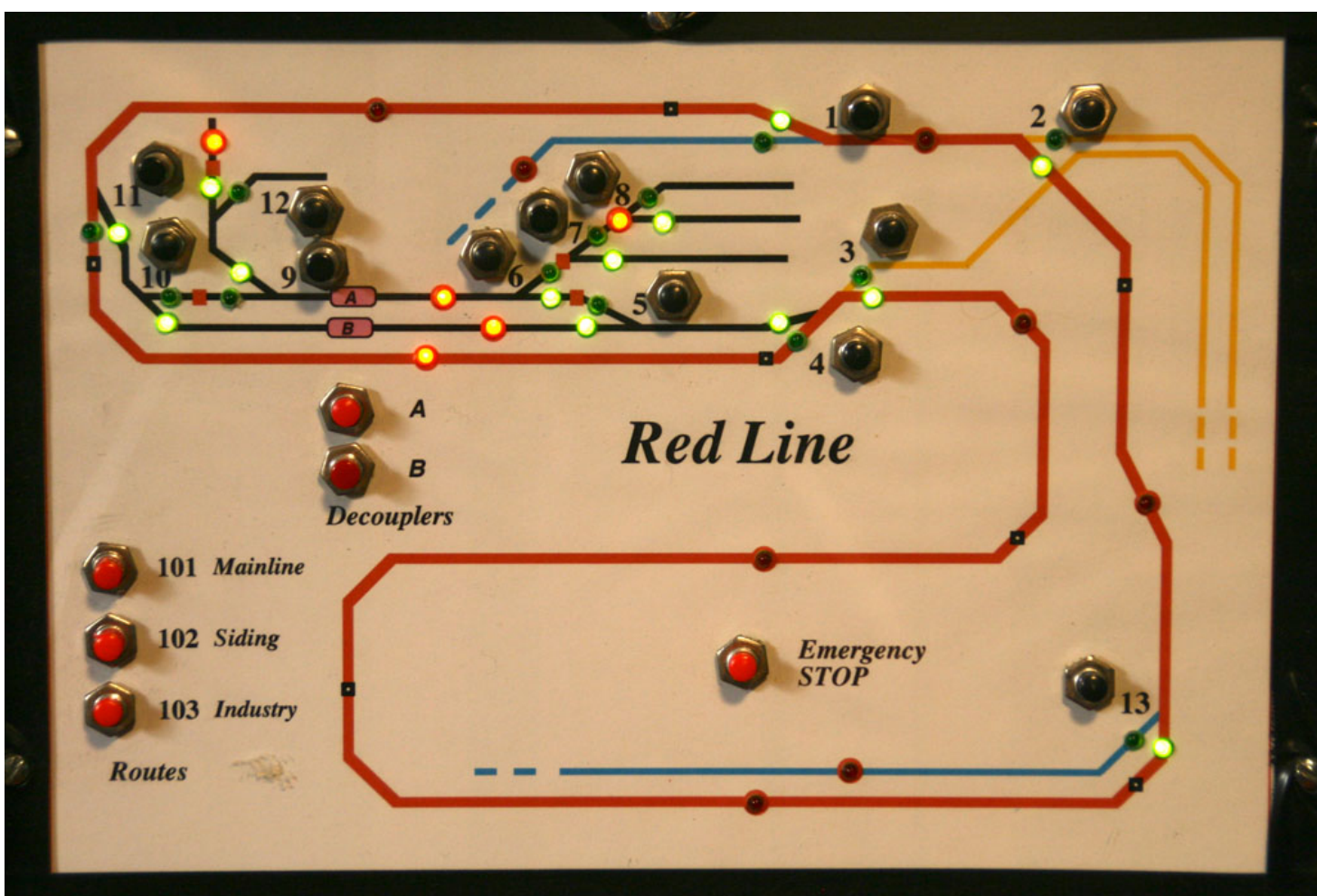

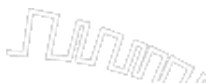

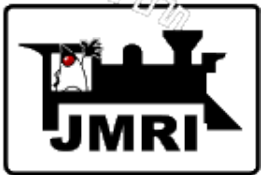

# Set up of Fascia Panel Route Button Route Table

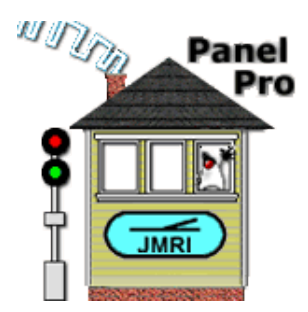

| 00                              |         |                            |     | Route   | es     |         |        |      |          |
|---------------------------------|---------|----------------------------|-----|---------|--------|---------|--------|------|----------|
| File View Wi                    | ndow He | lp                         |     |         |        |         |        |      |          |
| Turnouts                        | Syste 🛆 | User Name                  |     | Comment |        | Enabled | Locked |      |          |
| Sensors                         | IR101   | Red Mainline               | Set |         | Delete | 2       |        | Edit | <u> </u> |
| Signal Heads                    | IR102   | Red Siding                 | Set |         | Delete | 2       |        | Edit |          |
| Signal Masts                    | IR103   | Red Industry               | Set |         | Delete | 2       |        | Edit |          |
| Signal Groups<br>Signal Mast Lo | IR104   | Red Transition             | Set |         | Delete |         |        | Edit |          |
| Reporters                       | IR105   | Red to Staging             | Set |         | Delete | 2       |        | Edit |          |
| Memory Variat<br>Routes         | IR111   | Staging Outer (301 Button) | Set |         | Delete | 2       |        | Edit |          |
| LRoutes                         | IR112   | Staging Outer/Middle (302  | Set |         | Delete | ~       |        | Edit | _        |
| Logix<br>Blocks                 | IR113   | Staging Inner/Middle (303  | Set |         | Delete | ~       |        | Edit |          |
| Sections                        | IR114   | Staging Inner (304 Button) | Set |         | Delete | ~       |        | Edit |          |
| Transits<br>Audio               | IR115   | Blue Mainline (201 Button) | Set |         | Delete | 2       |        | Edit |          |
| ld Tags                         | IR116   | Blue Siding(202 Button)    | Set |         | Delete | ~       |        | Edit |          |
|                                 | IR150   | Up and Down                | Set |         | Delete | 2       |        | Edit |          |
|                                 | IR201   | Blue Mainline              | Set |         | Delete |         |        | Edit |          |
|                                 | IR202   | Blue Siding                | Set |         | Delete | 2       |        | Edit |          |
|                                 | IR203   | Blue Reversing B           | Set |         | Delete | 2       |        | Edit |          |
|                                 | IR204   | Blue Reversing C           | Set |         | Delete |         |        | Edit |          |
|                                 | IR205   | Blue Transition            | Set |         | Delete | 2       |        | Edit |          |
|                                 | IR301   | Staging Outer              | Set |         | Delete | 2       |        | Edit |          |
|                                 | IR302   | Staging Outer/Middle       | Set |         | Delete |         |        | Edit | -        |
|                                 | •       |                            |     |         |        |         |        |      |          |
| <                               | Ad      | d                          |     |         |        |         |        |      |          |

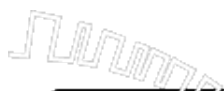

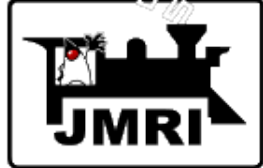

# Edit of Red Mainline Route (101)

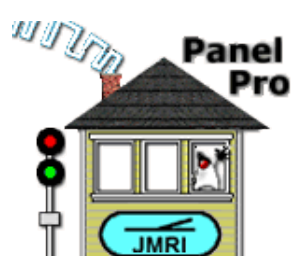

00 Add/Edit Route Window Help Route System Name: IR101 Route User Name: Red Mainline Show O All I Included Turnouts and Sensors System N... User Name Include Set State RedMainline/Blue Transition Set Closed Please select LT1 r Turnouts to LT2 RedMainline/Staging Reversing B ~ Set Closed be included LT3 RedMainline/Staging Reversing A Set Closed V in this Route. LT4 RedMainline/Red Siding South Set Closed r RedMainline/Red Siding North LT11 r Set Closed -User Name System Na.. Include Set State Please select Sensors to be included in this Route. Play sound file: Set Run script: Set Enter Sensor that Activates when Route Turnouts are correctly aligned (optional): Ŧ Enter Sensors that trigger this Route (optional) Sensors: Button Route 101 On Active On Active On Active Ŧ T T Enter a Turnout that triggers this Route (optional) Turnout: Phantom for IR101 Route Condition: On Closed  $\mathbf{v}$ Ŧ Enter additional delay between Turnout Commands (optional), added delay: 0 (milliseconds) Enter a Turnout that controls the lock for this Route (optional) Turnout:  $\mathbf{T}$ Condition: On Thrown 🔫 To change this Route, make changes above, then click 'Update Route'. To leave Edit mode, without changing this Route, click 'Cancel',

**Delete Route** 

Update Route

Cancel

Export to Logix

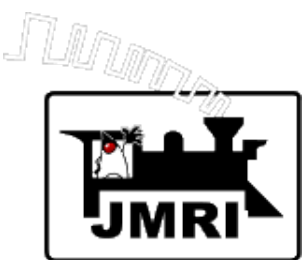

# **Campfire Example**

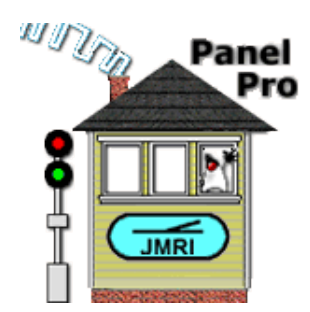

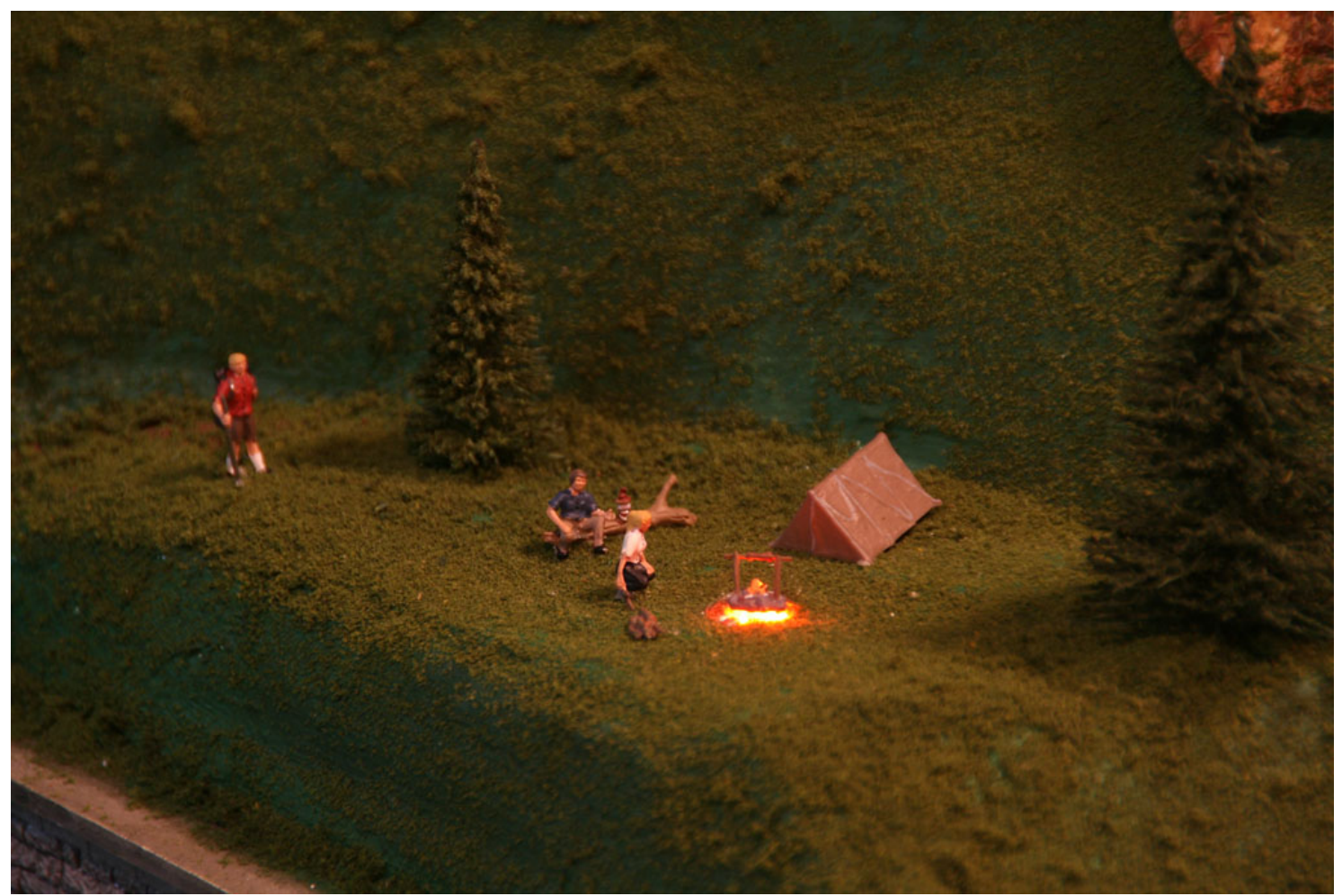

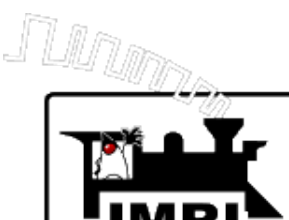

Set up of Light for the Campfire

NI SIM

Ϋ́

Panel Pro

JMRI

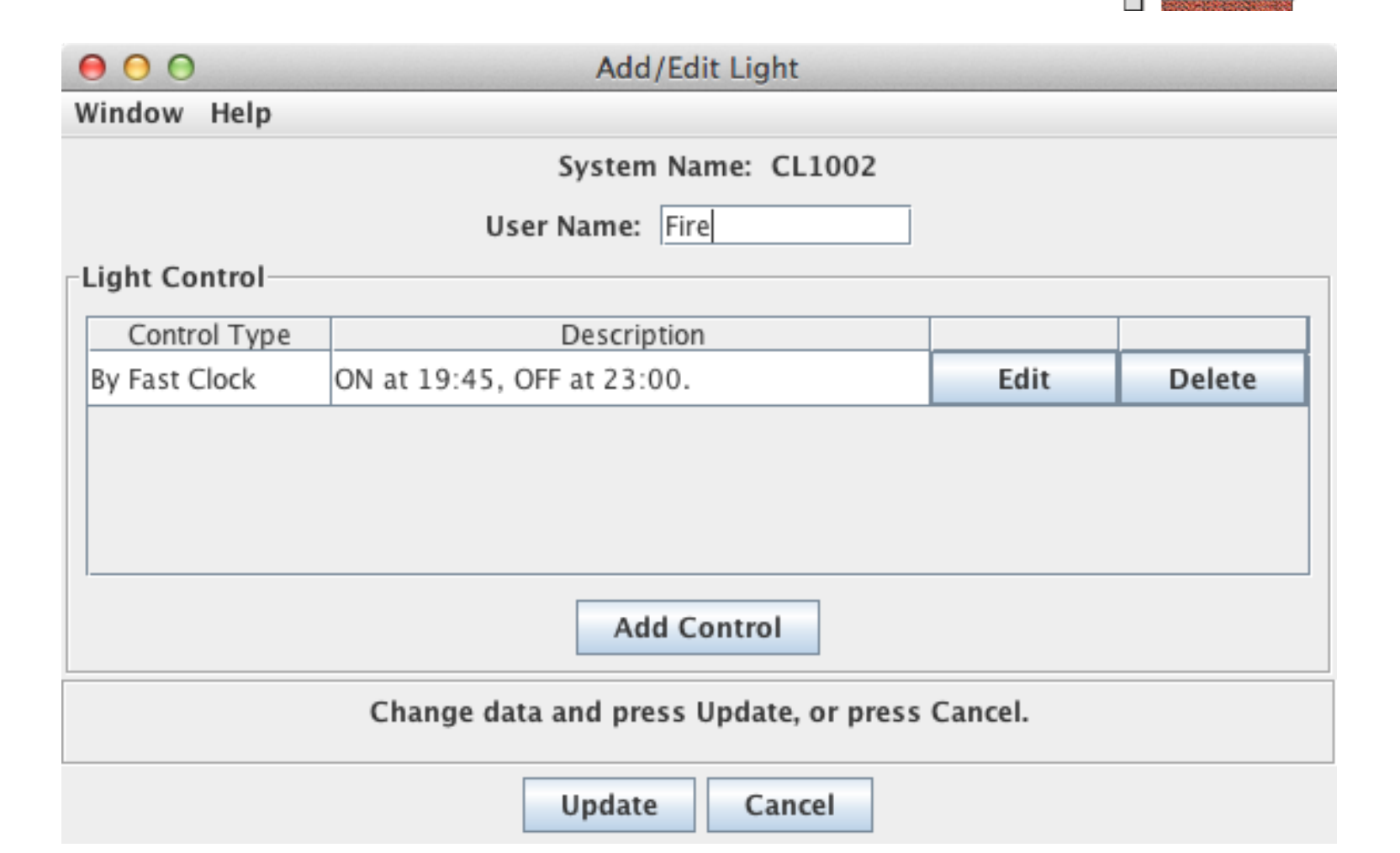

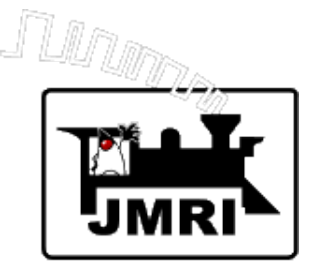

# Fire Light Control Setup

| \varTheta 🔿 🔿 Add/Edit Light Control |  |  |  |  |  |
|--------------------------------------|--|--|--|--|--|
| Window Help                          |  |  |  |  |  |
| Control Type By Fast Clock 👻         |  |  |  |  |  |
| Time On (hh:mm) 19:45                |  |  |  |  |  |
| Time Off (hh:mm) 23:00               |  |  |  |  |  |
| Update Cancel                        |  |  |  |  |  |

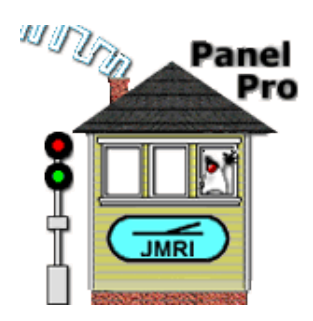

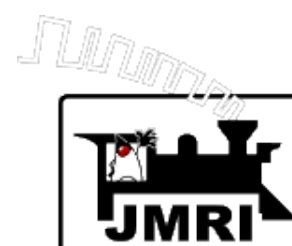

#### **Grade Crossing Flasher Example**

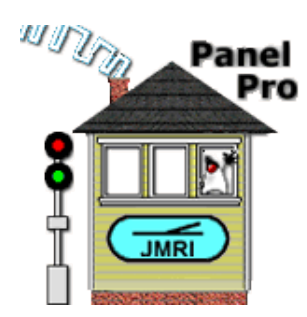

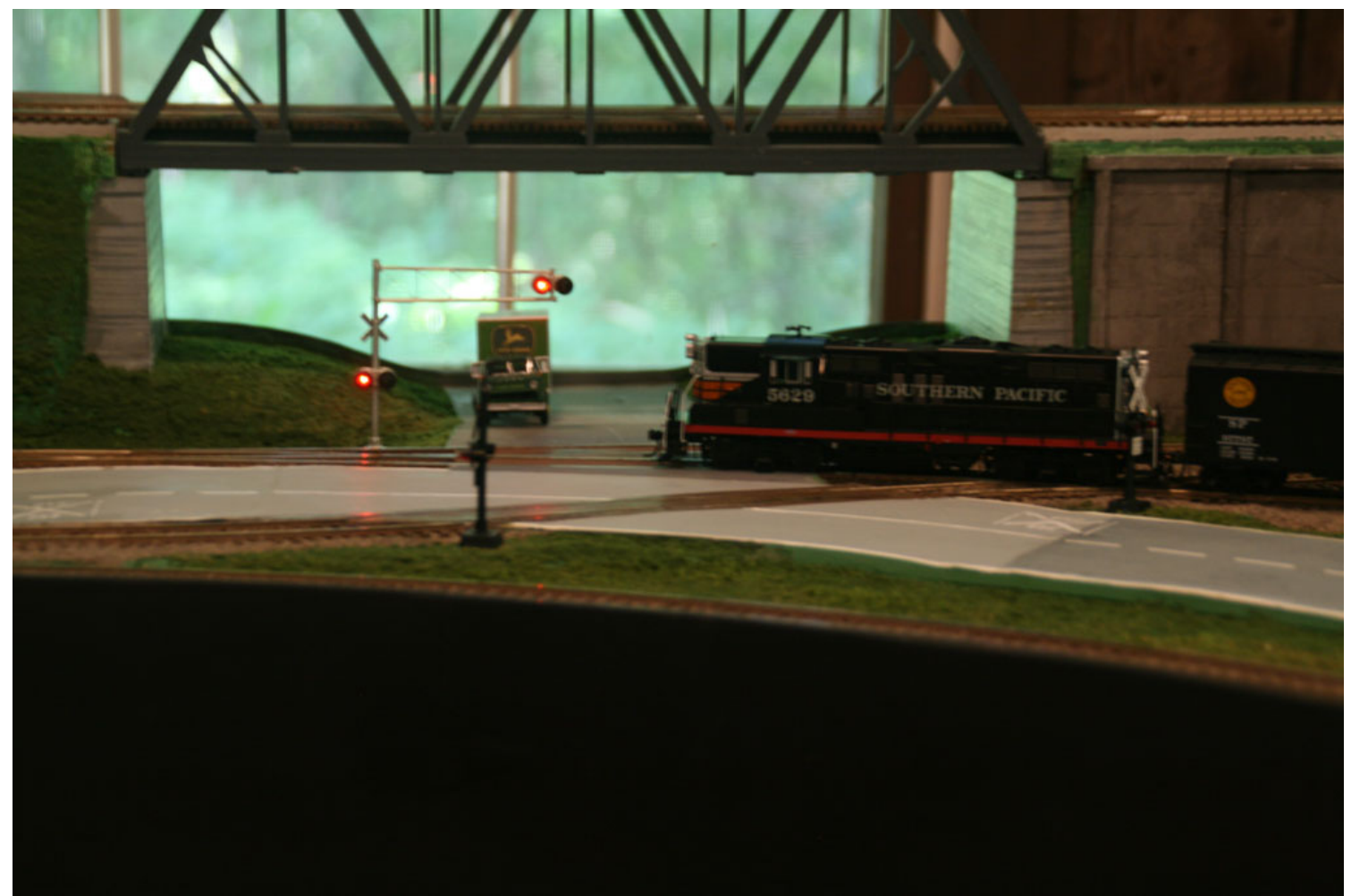

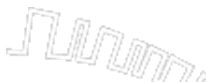

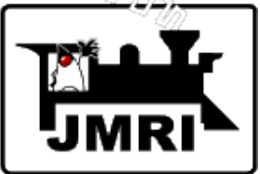

# Crossing Flasher is controlled by a Logix

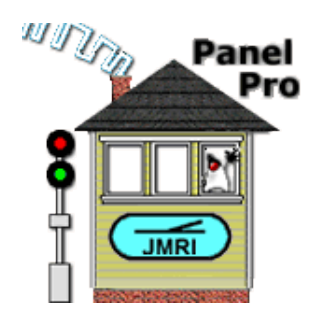

|                         |                         |                                 | Logix    |         |          |
|-------------------------|-------------------------|---------------------------------|----------|---------|----------|
| ile View <u>O</u> ptior | is <u>T</u> ools Window | Help                            |          |         |          |
| urnouts                 | System Name 🛆           | User Name                       | Enabled  | Comment |          |
| ensors                  | IXCrossingGate          | TrentonCrossingGate             | <b>1</b> |         | Select   |
| gnal Heads              | IXCrossingS             | ShortCrossingFlasher            | <b>v</b> |         | Select   |
| gnal Masts              | IXCrossingT             | TallCrossingFlasher             | <b>×</b> |         | Select 👻 |
| gnal Groups             | IXLT1_C_IHC7UR          |                                 | <b>v</b> |         | Select   |
| porters                 | IXLT1_T_IHC7UL          |                                 | ×        |         | Edit     |
| Memory Variables        | IXLT21_C_IHC4UL         |                                 | <b>1</b> |         | Delete   |
| loutes                  | IXLT21_T_IHC4UR         |                                 | 2        |         | Select   |
| ogix                    | IXLT22_C_IHC3UR         |                                 | ×        |         | Select   |
| ocks<br>ections         | IXLT22_T_IHC3UL         |                                 | <b>v</b> |         | Select   |
| ansits                  | IXLT23_C_IHC1UR         |                                 | <b>×</b> |         | Select   |
| Tags                    | IXLT23_T_IHC1UL         |                                 | ~        |         | Select   |
|                         | IXLT24_C_IHC2UL         |                                 | 2        |         | Select   |
|                         | IXLT24_T_IHC2UR         |                                 | ×        |         | Select   |
|                         | IXLT2_C_IHC8UR          |                                 | ×        |         | Select   |
|                         | IXLT2_T_IHC8UL          |                                 | ×        |         | Select   |
|                         | IXLT31_T_IH31TC         |                                 | <b>V</b> |         | Select   |
|                         | IXLT31_T_IH31TDB        |                                 | <b>1</b> |         | Select   |
|                         | IXLT31_T_IH32C          |                                 | <b>1</b> |         | Select   |
|                         | IXLT31_T_IH32D          |                                 | ×        |         | Select   |
|                         | IXLT3_C_IHC6UR          |                                 | <b>v</b> |         | Select   |
|                         | IXLT3_T_IHC6UL          |                                 | ×        |         | Select   |
|                         | IXLT4_C_IHC5UL          |                                 | <b>×</b> |         | Select   |
|                         | IXLT4_T_IHC5UR          |                                 | <b>1</b> |         | Select   |
|                         | IXMusic1                | Play Gazebo Music               | <b>1</b> |         | Select   |
|                         | IXYARD                  | Set Yard Unoccupied for Signals | <b>1</b> |         | Select   |
|                         |                         |                                 |          |         |          |
|                         | •                       |                                 |          |         |          |

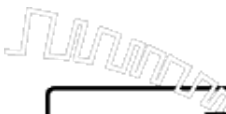

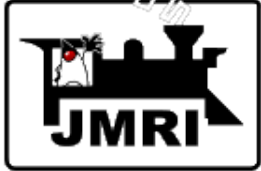

# Crossing Flasher Logix has one **Conditional**

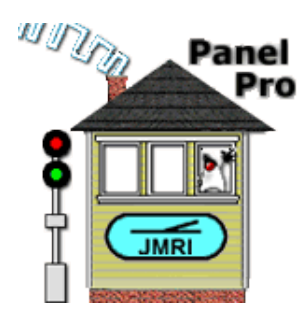

| 000                                 | Edit Logix                            |             |      |  |  |  |
|-------------------------------------|---------------------------------------|-------------|------|--|--|--|
| Window Help                         |                                       |             |      |  |  |  |
|                                     | Logix System Name IXCrossingT         |             |      |  |  |  |
| Logix User Name TallCrossingFlasher |                                       |             |      |  |  |  |
| -                                   | - <u> </u>                            |             |      |  |  |  |
|                                     | Conditionals (in Order of Calculation |             |      |  |  |  |
| Sustam Nama                         |                                       | I)<br>State |      |  |  |  |
| IXCrossingTC1                       | CrossinglightElasherOn                | Falso       | Edit |  |  |  |
| IXCI033IIIg1C1                      | crossing Light lasher on              | Taise       | Luit |  |  |  |
|                                     |                                       |             |      |  |  |  |
|                                     |                                       |             |      |  |  |  |
|                                     |                                       |             |      |  |  |  |
|                                     |                                       |             |      |  |  |  |
|                                     |                                       |             |      |  |  |  |
|                                     |                                       |             |      |  |  |  |
|                                     |                                       |             |      |  |  |  |
|                                     |                                       |             |      |  |  |  |
|                                     |                                       |             |      |  |  |  |
|                                     |                                       |             |      |  |  |  |
|                                     |                                       |             |      |  |  |  |
|                                     |                                       |             |      |  |  |  |
|                                     | New Conditional Reorder Calo          | ulate       |      |  |  |  |
|                                     | Done Delete Logix                     |             |      |  |  |  |

| nd R3)    | Conditional System Name IXCros<br>Conditional User Name CrossingLightFlasher<br>Antecedent Expression (the 'if' part of t<br>or (R4 and R5)<br>Help<br>Antecedent Variables (the 'if' | ssingTC1<br>On<br>the Conditional)                                                                                                    |                                                                                                    |                                                                                                    |                                                                                                    |
|-----------|----------------------------------------------------------------------------------------------------|----------------------------------------------------------------------------------------------------|----------------------------------------------------------------------------------------------------|----------------------------------------------------------------------------------------------------|----------------------------------------------------------------------------------------------------|
| nd R3)    | Conditional User Name <u>CrossingLightFlasher</u><br>Antecedent Expression (the 'if' part of t<br>or (R4 and R5)<br>Help<br>Antecedent Variables (the 'if'                            | On                                                                                                    |                                                                                                    |                                                                                                    |                                                                                                    |
| nd R3)    | Antecedent Expression (the 'if' part of t<br>or (R4 and R5)<br>Help<br>Antecedent Variables (the 'if'                                                                                 | the Conditional)                                                                                                    |                                                                                                    |                                                                                                    |                                                                                                    |
| nd R3)    | Antecedent Expression (the 'if' part of t<br>or (R4 and R5)<br>Help<br>Antecedent Variables (the 'if'                                                                                 | the Conditional)                                                                                                    |                                                                                                    |                                                                                                    |                                                                                                    |
| nd R3)    | Antecedent Expression (the 'if' part of t<br>or (R4 and R5)<br>Help<br>Antecedent Variables (the 'if'                                                                                 | the Conditional)                                                                                                    |                                                                                                    |                                                                                                    |                                                                                                    |
| Neg       | or (R4 and R5)<br>Help<br>Antecedent Variables (the 'if'                                                                                                    |                                                                                                    |                                                                                                    |                                                                                                    |                                                                                                    |
| Neg       | Antecedent Variables (the 'if'                                                                                                    |                                                                                                    |                                                                                                    |                                                                                                    |                                                                                                    |
| Neg       | Antecedent Variables (the 'if'                                                                                                    |                                                                                                    |                                                                                                    |                                                                                                    |                                                                                                    |
| neg       | Ctata Variable Description                                                                                                    | part)                                                                                                    | Trigger Co                                                                                                    |                                                                                                    | 1                                                                                                    |
|           | Sensor "CS1006" state is Sensor Active                                                                                                    | False                                                                                                    | ringger Ca                                                                                                    | Edit                                                                                                    | Delete                                                                                                    |
|           | Sensor "CS1000" state is Sensor Inactive                                                                                                    | Insol CS1000 state is Sensor Inactive                                                                                                    |                                                                                                    |                                                                                                    |                                                                                                    |
|           | Sensor "I S2144" state is Sensor Active                                                                                                    | Ealso                                                                                                    |                                                                                                    | Edit                                                                                                    | Delete                                                                                                    |
|           | Sensor "CC1001" state is Sensor Active                                                                                                    | Ealco                                                                                                    |                                                                                                    | Edit                                                                                                    | Delet                                                                                                    |
|           |                                                                                                    |                                                                                                    | Eur                                                                                                    | Delet                                                                                                    |                                                                                                    |
|           | Sensor LS2149 state is sensor Active                                                                                                    | Faise                                                                                                    |                                                                                                    | Edit                                                                                                    | Delete                                                                                                    |
|           | Mixed                                                                                                    | state only<br>gered                                                                                                    |                                                                                                    |                                                                                                    |                                                                                                    |
|           | ر                                                                                                    | J                                                                                                    |                                                                                                    |                                                                                                    |                                                                                                    |
|           | Consequent Actions (the 'then                                                                                                    | 1' part)                                                                                                    |                                                                                                    |                                                                                                    |                                                                                                    |
|           | Action Description                                                                                                    | · · · · · ·                                                                                                    |                                                                                                    |                                                                                                    |                                                                                                    |
| True, Se  | t Light, "CL1005" to On                                                                                                    |                                                                                                    |                                                                                                    | Edit                                                                                                    | Delet                                                                                                    |
| False, Se | et Light, "CL1005" to Off                                                                                                    |                                                                                                    |                                                                                                    | Edit                                                                                                    | Delet                                                                                                    |
|           | True, Se<br>False, Se                                                                                                    | Sensor "LS2144" state is Sensor Active<br>Sensor "CS1001" state is Sensor Active<br>Sensor "LS2149" state is Sensor Active<br>Add State Variable Check Stat<br>Logic Operator<br>Mixed $\checkmark$<br>© Execute actions on change of<br>© Execute Actions whenever trig<br>Consequent Actions (the 'ther<br>Action Description<br>True, Set Light, "CL1005" to On<br>False, Set Light, "CL1005" to Off | Sensor CS1001 state is Sensor Infactive False<br>Sensor "LS2144" state is Sensor Active False<br>Sensor "CS1001" state is Sensor Active False<br>Sensor "LS2149" state is Sensor Active False<br>Add State Variable Check State Variables<br>Logic Operator<br>Mixed ▼<br>© Execute actions on change of state only<br>© Execute Actions whenever triggered<br>Consequent Actions (the 'then' part)<br>Action Description<br>True, Set Light, "CL1005" to Off | Sensor CS1001 state is Sensor inactive False   Sensor "LS2144" state is Sensor Active False   Sensor "CS1001" state is Sensor Active False   Sensor "LS2149" state is Sensor Active False     Add State Variable Check State Variables   Logic Operator   Mixed = </td <td>Sensor CS1001 state is Sensor Active       False       ✓       Edit         Sensor "LS2144" state is Sensor Active       False       ✓       Edit         Sensor "CS1001" state is Sensor Active       False       ✓       Edit         Sensor "LS2149" state is Sensor Active       False       ✓       Edit         Add State Variable       Check State Variables       ✓       Edit         Logic Operator       Mixed ▼       ✓       ✓       ✓         Execute actions on change of state only<br/>       Execute Actions whenever triggered       ✓       ✓         Consequent Actions (the 'then' part)       Action Description       ✓       ✓         True, Set Light, "CL1005" to On       Edit       Edit       ✓</td> | Sensor CS1001 state is Sensor Active       False       ✓       Edit         Sensor "LS2144" state is Sensor Active       False       ✓       Edit         Sensor "CS1001" state is Sensor Active       False       ✓       Edit         Sensor "LS2149" state is Sensor Active       False       ✓       Edit         Add State Variable       Check State Variables       ✓       Edit         Logic Operator       Mixed ▼       ✓       ✓       ✓         Execute actions on change of state only<br>Execute Actions whenever triggered       ✓       ✓         Consequent Actions (the 'then' part)       Action Description       ✓       ✓         True, Set Light, "CL1005" to On       Edit       Edit       ✓ |

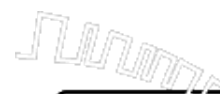

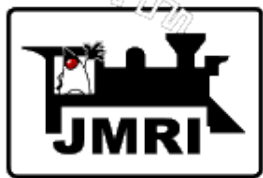

# **Special C/MRI Features**

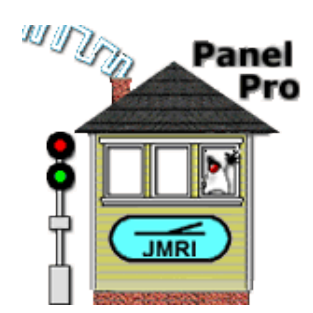

| File Edit Tools Roster Panels Operations LocoNet CMRI Debug Window Help<br>PanelPro 2.99.7-r20746,<br>http://imri.org/PanelPro PanelPro PanelP | 000                         | PanelPro                                                                                                    |      |
|----------------------------------------------------------------------------------------------------|-----------------------------|----------------------------------------------------------------------------------------------------|------|
| Panel Pro Panel PanelPro 2.99.7-r20746, Send Command Send Command                                                                                                    | File Edit Tools Roster Pane | els Operations LocoNet CMRI Debug Window H                                                                                                    | lelp |
| Image: Provide the provided of the provided of                                     | Panel<br>Pro<br>Pro         | PanelPro 2.99.7-r20746,<br>http://jmri.org/PanelPro<br>LocoNet: using LocoNet Sin<br>C/MRI: using Simulator on<br>Java version 1.6.0_33 (en_US)<br>Help Quit |      |

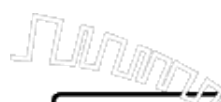

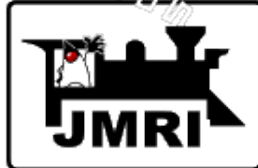

# List C/MRI Assignments

O List C/MRI Assignments

Window Help

C/MRI Node

Node: 2 🗸

Show Input Bits O Show Output Bits

SMINI - 24 input bits and 48 output bits

#### Input Assignments

| Bit | Address | System Name | User Name                |   |
|-----|---------|-------------|--------------------------|---|
| 1   | 2001    | CS2001      | Button Turnout 21 Toggle | ٠ |
| 2   | 2002    | CS2002      | Button Turnout 22 Toggle |   |
| 3   | 2003    | CS2003      | Button Turnout 23 Toggle |   |
| 4   | 2004    | CS2004      | Button Turnout 24 Toggle |   |
| 5   | 2005    | CS2005      | Button Turnout 25 Toggle |   |
| 6   | 2006    | CS2006      | Button Turnout 26 Toggle |   |
| 7   | 2007    | CS2007      | Button Turnout 27 Toggle |   |
| 8   | 2008    | CS2008      | Button Turnout 28 Toggle |   |
| 9   | 2009    | CS2009      | Button Blue A Decoupler  |   |
| 10  | 2010    |             |                          |   |
| 11  | 2011    |             |                          | = |
| 12  | 2012    |             |                          |   |
| 13  | 2013    |             |                          |   |
| 14  | 2014    |             |                          |   |
| 15  | 2015    |             |                          |   |
| 16  | 2016    |             |                          |   |
| 17  | 2017    |             |                          |   |
| 18  | 2018    |             |                          |   |
| 19  | 2019    |             |                          |   |
| 20  | 2020    |             |                          |   |
| 21  | 2021    |             |                          |   |
| 22  | 2022    |             |                          | • |

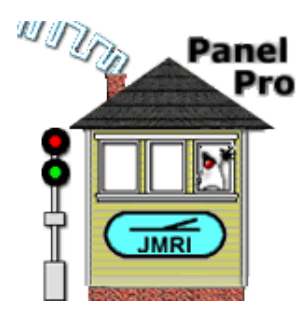

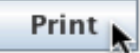

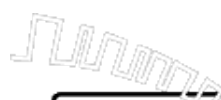

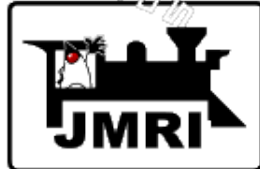

# List C/MRI Assignments

O O List C/MRI Assignments

Window Help

C/MRI Node

Node: 0 🗸

Show Input Bits

Show Output Bits

SMINI - 24 input bits and 48 output bits

#### Output Assignments

| Bit | Address | System Name | User Name              |   |
|-----|---------|-------------|------------------------|---|
| 27  | 27      | CL27        | LED Red Mainline 1     | * |
| 28  | 28      | CL2 8       | LED Red Siding         |   |
| 29  | 29      | CL29        | LED Red Mainline 3     |   |
| 30  | 30      | CL30        | LED Red Mainline 4     |   |
| 31  | 31      | CL31        | LED Red Mainline 5     |   |
| 32  | 32      | CL32        | LED Red Mainline 6     |   |
| 33  | 33      | CL33        | LED Red Mainline 7     |   |
| 34  | 34      | CL34        | LED Red Mainline 8     |   |
| 35  | 35      | CL35        | LED Red Industry 1     |   |
| 36  | 36      | CL36        | LED Red Industry 2     |   |
| 37  | 37      | CL37        | LED Red Industry 3     |   |
| 38  | 38      | CL38        | LED Blue Reversing A 1 |   |
| 39  | 39      | CL39        | LED Red Transition 1   |   |
| 40  | 40      | CL40        | K–Streetlights         |   |
| 41  | 41      | CL41        | K-Scenery 6-8PM        |   |
| 42  | 42      | CL42        | K-Scenery 7-9:30PM     |   |
| 43  | 43      | CL43        | K-Scenery 6-10PM       | = |
| 44  | 44      | CL44        | K-Scenery 7-11PM       |   |
| 45  | 45      | CL45        | K-Scenery 6:30-12AM    |   |
| 46  | 46      | CL46        | K-Scenery 8:15-11PM    |   |
| 47  | 47      |             |                        |   |
| 48  | 48      |             | 10 A                   | • |

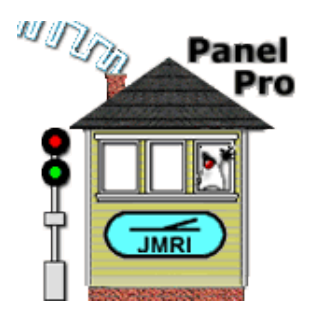

Print

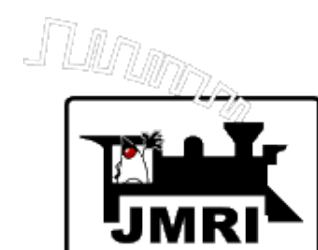

# Diagnostic

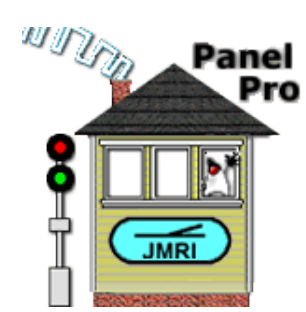

| CMRI Diagnostic                                                         |  |  |  |  |  |  |
|-------------------------------------------------------------------------|--|--|--|--|--|--|
| Window Help                                                             |  |  |  |  |  |  |
| Test Type                                                               |  |  |  |  |  |  |
| Output Test Output Test                                                 |  |  |  |  |  |  |
| Test Set Up                                                             |  |  |  |  |  |  |
| Node(UA): 0 Out Card: 0                                                 |  |  |  |  |  |  |
| Output Test Only - Observation Delay: 2000                              |  |  |  |  |  |  |
| Wraparound Test Only - In Card: 2 Filtering Delay: 0                    |  |  |  |  |  |  |
| Status                                                                  |  |  |  |  |  |  |
| Please ensure test hardware is installed.                               |  |  |  |  |  |  |
| Select Test Type, enter Test Set Up information, then select Run below. |  |  |  |  |  |  |
| Continue Stop Run                                                       |  |  |  |  |  |  |

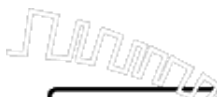

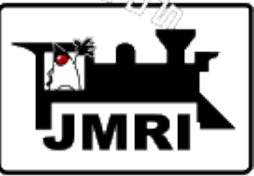

# **C/MRI Monitor**

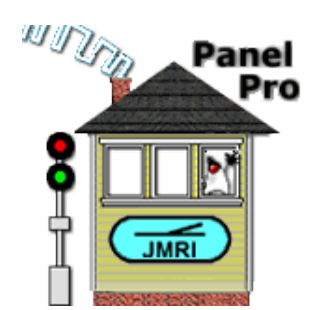

| CMRI Serial Command Monitor                                   |  |  |  |  |  |  |  |  |  |
|---------------------------------------------------------------|--|--|--|--|--|--|--|--|--|
| Window Help                                                   |  |  |  |  |  |  |  |  |  |
| [42 52 0a 00 00] Receive ua=1 IB=a 0 0                        |  |  |  |  |  |  |  |  |  |
| [43 50] Poll ua=2                                             |  |  |  |  |  |  |  |  |  |
| [43 52 00 00 00] Receive ua=2 IB=0 0 0                        |  |  |  |  |  |  |  |  |  |
| [44 50] Poll ua=3                                             |  |  |  |  |  |  |  |  |  |
| [44 52 10 14 00] Receive ua=5 IB=10 14 0<br>[45 50] Poll ua=4 |  |  |  |  |  |  |  |  |  |
| [45,52,60,00,00] Receive ua=4 IB=60,0,0                       |  |  |  |  |  |  |  |  |  |
| [41 50] Poll ua=0                                             |  |  |  |  |  |  |  |  |  |
| [41 52 e4 02 00] Receive ua=0 IB=e4 2 0                       |  |  |  |  |  |  |  |  |  |
| [42 50] Poll ua=1                                             |  |  |  |  |  |  |  |  |  |
| [42 52 0a 00 00] Receive ua=1 IB=a 0 0                        |  |  |  |  |  |  |  |  |  |
| [43 50] Poll ua=2                                             |  |  |  |  |  |  |  |  |  |
| [43 52 00 00 00] Receive ua=2 IB=0 0 0                        |  |  |  |  |  |  |  |  |  |
| [44 50] Poll ua=3<br>[44 52 16 14 00] Pacable up=2 IP=16 14 0 |  |  |  |  |  |  |  |  |  |
| [44 52 10 14 00] Receive ua=5 Ib=10 14 0<br>[45 50] Poll up=4 |  |  |  |  |  |  |  |  |  |
| [45, 52, 60, 00, 00] Receive ua=4 IB=60,0,0                   |  |  |  |  |  |  |  |  |  |
| [41 50] Poll ua=0                                             |  |  |  |  |  |  |  |  |  |
|                                                               |  |  |  |  |  |  |  |  |  |
| Clear screen Freeze screen Show raw data Show timestamps      |  |  |  |  |  |  |  |  |  |
| Choose log file Start logging Stop logging                    |  |  |  |  |  |  |  |  |  |
| Add Message                                                   |  |  |  |  |  |  |  |  |  |